# HRTEM image simulation of arbitrary [uvw] direction

Pierre Stadelmann jems-jongny Chemin Rouge 15 CH-1805 Jongny Switzerland jems.jongny@gmail.com

August 11, 2019

# Contents

| 1        | Intr | oduction                                                      | 2  |
|----------|------|---------------------------------------------------------------|----|
| <b>2</b> | Mu   | Itislice method                                               | 4  |
|          | 2.1  | Simple approximation                                          | 6  |
|          |      | 2.1.1 Montage image                                           | 11 |
|          |      | 2.1.2 Seeing aberrations effects on the simulated image       | 13 |
|          | 2.2  | Using an orthogonal cell                                      | 14 |
|          |      | 2.2.1 Defining the periodic orthogonal cell                   | 15 |
|          |      | 2.2.2 Multislice tab: calculating the projected potential     | 16 |
|          |      | 2.2.3 Image simulation with HOLZ reflections                  | 18 |
|          | 2.3  | User defined slices                                           | 19 |
|          | 2.4  | Interactive image simulation using a multislice wave-function | 25 |
| 3        | Blo  | ch-wave method                                                | 29 |

# 1 Introduction

jems uses 2 methods in order to do HRTEM image simulation:

- 1. Multislice method.
- 2. Bloch-wave method.

These 2 methods are described in sections 2 and 3). Both methods uses the very same scheme to define the diffraction geometry of dynamical calculations (Fig. 1). The specimen orientation is specified by an arbitrary zone axis direction (given by its [uvw] indices) and a small mis-orientation given by the vector  $\vec{\chi}$  from the center of the Laue circle to the origin.

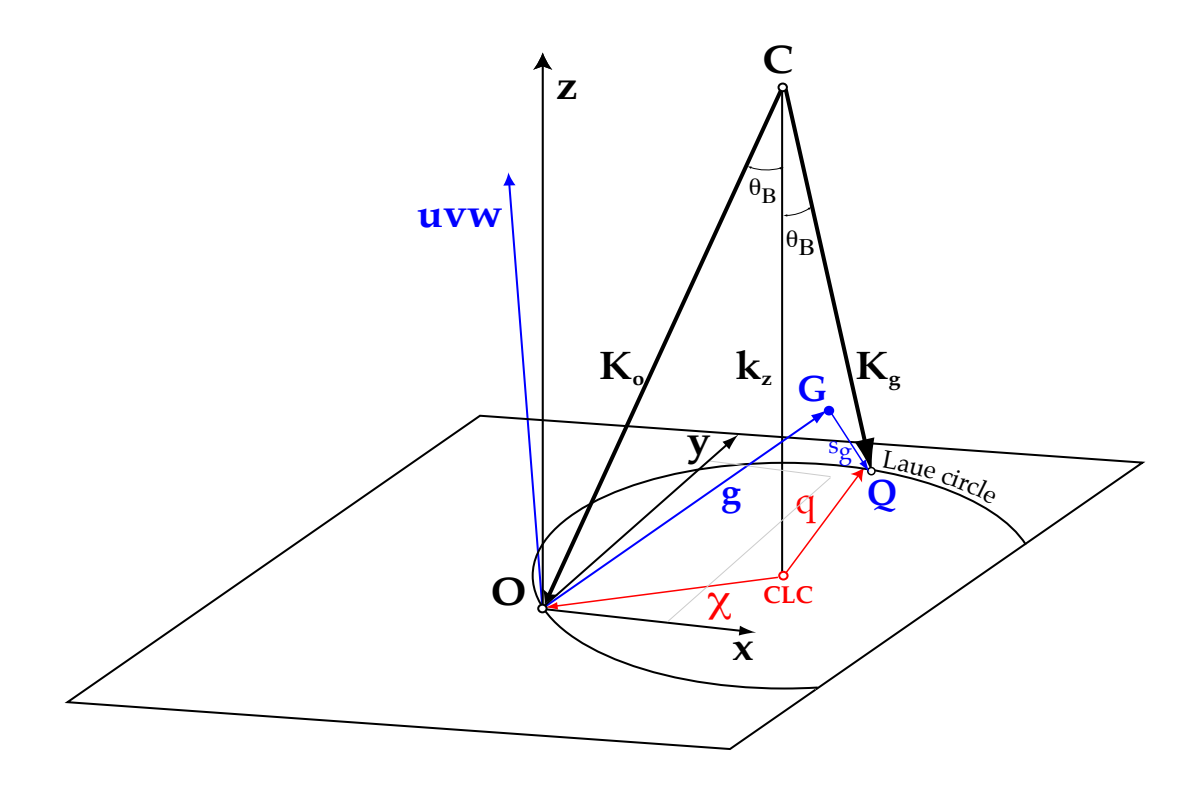

Figure 1: Diffraction geometry is given by the [uvw] zone axis indices and the Center of Laue Circle (CLC) given  $\vec{\chi}$ .

The wave-vector  $\vec{K}_0$  of the incident wave-function is decomposed in a component  $\vec{k}_z$  parallel to the optical axis and  $\vec{\chi}$  perpendicular to it. The scattering vectors  $\vec{q}$ 

are described as  $\vec{g} + \vec{s}_g$  where  $\vec{g}$  and  $\vec{s}_g$  are a reciprocal vector and the deviation from exact Bragg conditions<sup>1</sup>.

 ${}^1\vec{g} + \vec{s}_g = -\vec{\chi} + \vec{q}$ 

# 2 Multislice method

The Multislice method is best adapted to perform image simulation of large unit cell crystals under simple [uvw] orientations. It assumes periodic continuation, i.e. the cell or super-cell is periodic perpendicularly to the incident electron beam direction. Using this method it is usually necessary to cut the crystal in thinner slices (of the order of  $0.1 \sim 0.2$  nm thick) and due to the periodic assumption to do some transformation the unit cell.

For crystals with small lattice parameters and arbitrary [uvw] indices it requires also to transform the unit cell  $(\vec{a}, \vec{b}, \vec{c})$  into a larger cell  $(\vec{a}, \vec{b}, \vec{c})$  that is orthogonal in the [uvw] direction, i.e.  $\vec{c} \perp \vec{a}$  and  $\vec{c} \perp \vec{b}$ .

 $CeO_2$  (space-group Fm - 3m, lattice parameter a = 0.545 nm, Ce at (0,0,0), O at  $(\frac{1}{4}, \frac{1}{4}, \frac{1}{4})$  Fig. 2) will be chosen to demonstrate the approximations and methods.

The projection of  $CeO_2$  observed in direction [110] is shown in Fig. 3. Note that Ce lattice planes alternate with O planes.

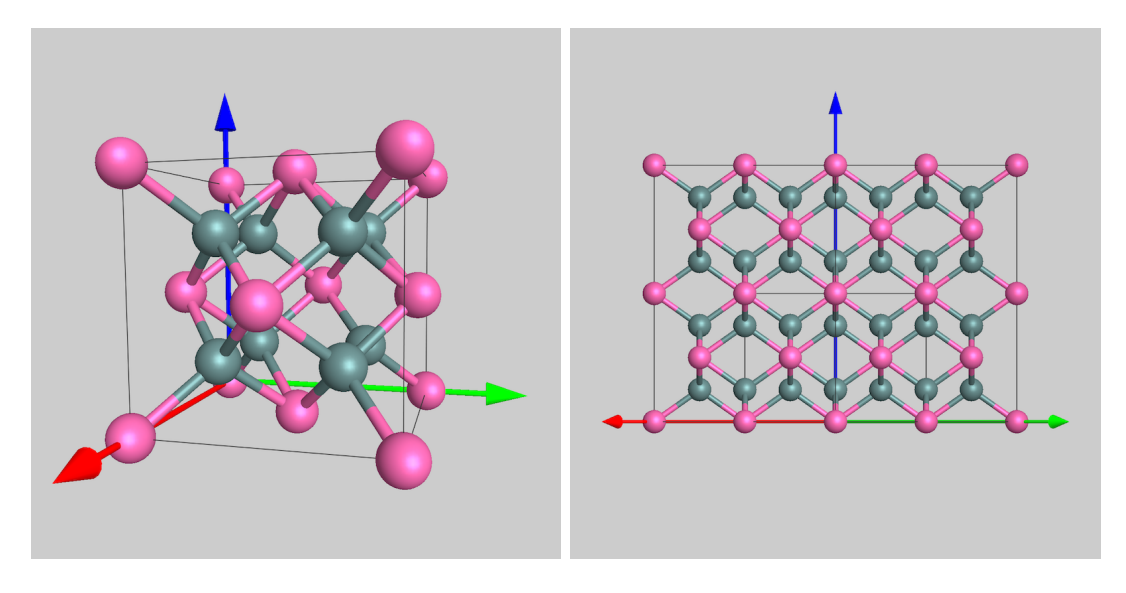

Figure 2:  $CeO_2$ 

Figure 3:  $CeO_2$  projected in [uvw] = [110] direction.

Fig. 4 shows the amplitude and phase of the (002), (004) and (-111) reflections as a function of crystal thickness. At a thickness of  $\sim 5$  nm the phase of (004)

reflection is opposite to the phase of the (040) and (-111) ones. One should expect an inversion of HRTEM images contrast at this thickness.

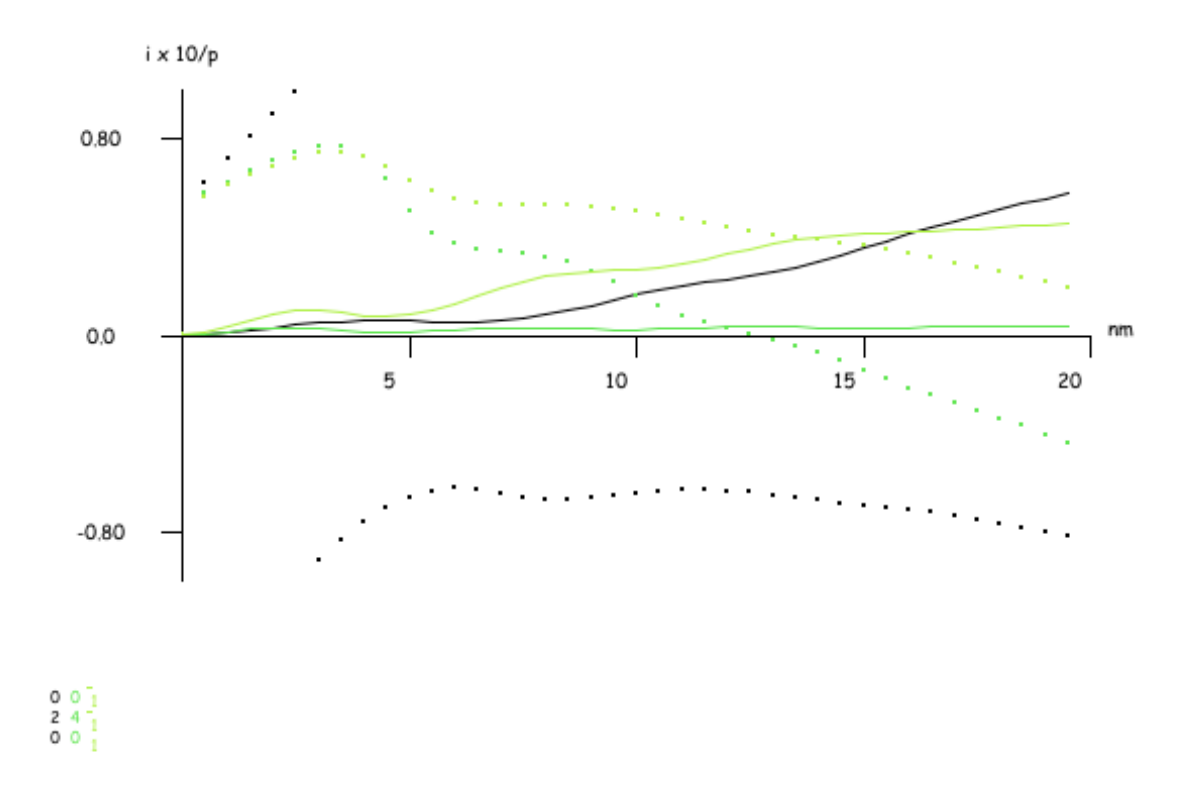

CeO2::(-1, -1, 1)::[1, 0, 1]::(0.000, 0.000, 0.000)

Figure 4: Dynamical diffraction behaviour of the (002), (004) and (-111) reflections.

## 2.1 Simple approximation

The simplest approximation consists of:

- 1. projecting the potential of the whole unit-cell in the selected [uvw] direction.
- 2. preparing slices made of a fraction of the projected potential.

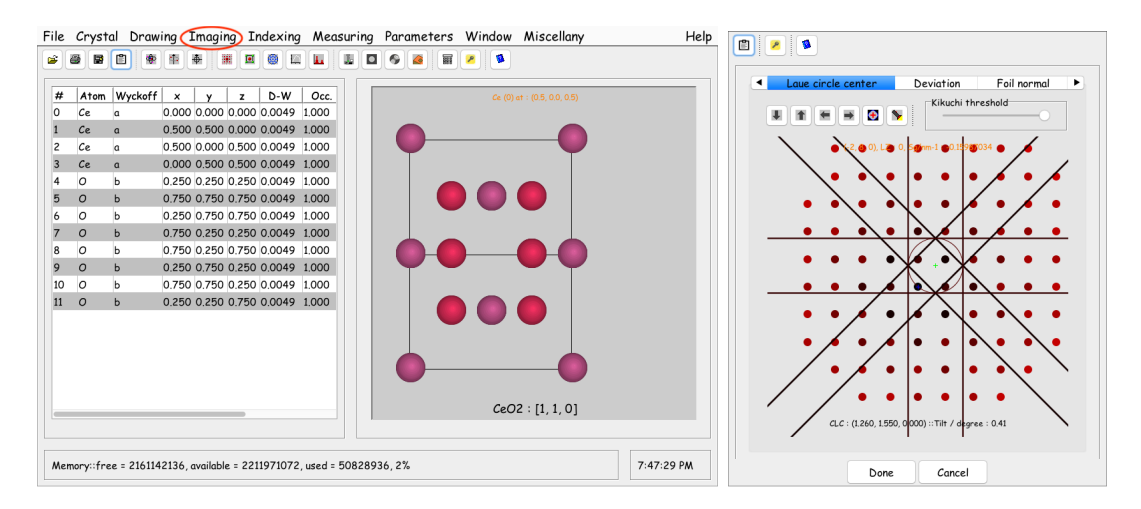

Figure 5: jems main window.Bloch-wave and Figure 6:Specimen dia-Multislice methods  $[Imaging] \rightarrow [Bloch-wave]$  logue to set the Center of<br/>&  $[Imaging] \rightarrow [Multislice]$ .Laue Circle (grab the cen-<br/>ter cross and move it).

This approximation neglects the 3-D aspect of the crystal and ignores any highorder Laue zones effects. The procedure is done as follow:

- 1. Start jems (
- Load the CeO<sub>2</sub> crystal structure (if not set as default crystal) using [File]→[Open] or and select the [110] direction (Fig. 5) using the popup menu of the projection drawing or the *Specimen* dialogue (Fig. 6).
- 3. Define the *center of the Laue circle* using the **Specimen** dialogue (Fig. 6).
- 4. Select  $[Imaging] \rightarrow [Multislice]$ .
- 5. In **HRTEM** tab select **Illumination** tab, **Imaging** tab and **Iteration** tab to set the imaging and diffraction conditions (Fig. 7, Fig. 8, Fig. 9, Fig. 10).

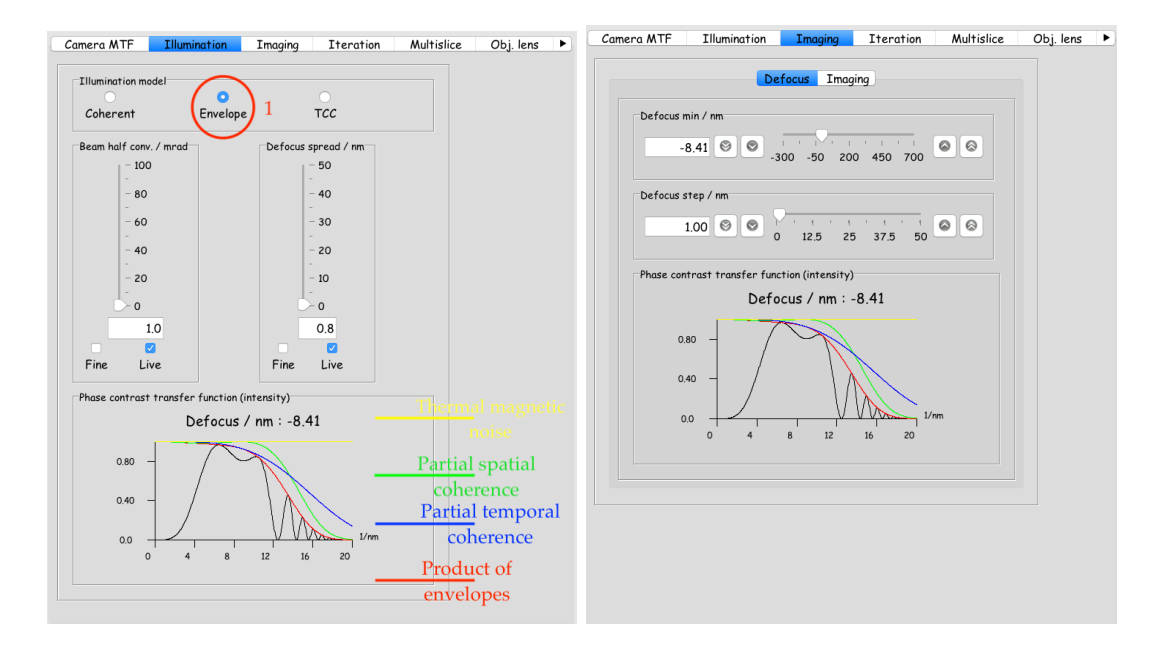

Figure 7: partial coherence envelopes.

Illumination parameters: Figure 8: Defocus parameters: defocus of  $1^{st}$  image and defocus step between 2 images.

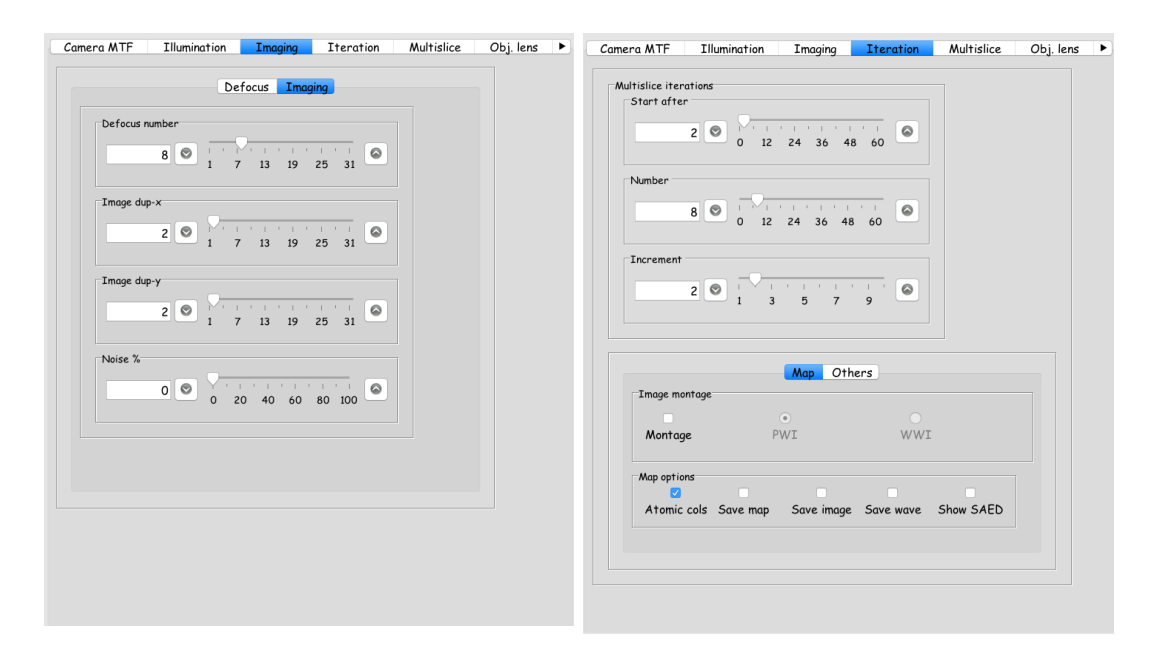

Figure 9: Imaging parameters: defocus Figure 10: Iteration parameters:  $1^{st}$ series size 8, each image shows 2 x 2 wave-function after 2 unit cells, 8 waveunit cells. functions separated by 2 unit cells.

In most cases check box **Envelope**, that uses the partial coherence envelopes approximation, should be selected (Fig. 7). The better TCC (**T**ransmission **C**ross **C**oefficients) illumination model is more time consuming and should be not selected for *real time* image simulation of large unit cell crystals.

When the simulation parameters are set, start the calculation i.e.  $(Start)^2$ .

A typical image map is shown in the **Map** tab (Fig. 11). The crystal thickness increases from bottom to top while the defocus increases from left to right. The defocus and thickness are displayed in the cursor box. The image map is also displayed in the **Map** tab of the result tabbed pane. A large image map is also shown in a separate window (Fig. 12).

When check box <u>Atomic columns</u> is selected, the cursor shows the atomic column positions. A mouse click on any position identify the atom kind.

 $<sup>^2 {\</sup>rm This}$  button is only activated when the  ${\bf Map}$  tab is selected.

| amera MTF Illu                                                                   | umination Imaging                                                                                                    | Iteration Multislice      | Obj. lens 🕨 |           | Map Plot  | Projection | _ |
|----------------------------------------------------------------------------------|----------------------------------------------------------------------------------------------------|---------------------------|-------------|-----------|-----------|------------|---|
| Multislice iterations<br>Start after<br>2 C<br>Number<br>8 C<br>Increment<br>2 C | 0 12 24 36 48<br>0 12 24 36 48<br>0 12 24 36 48<br>0 12 24 36 48<br>1 1 3 5 7<br>Map Othe<br>PWI<br>Save map Save image | rs<br>Save wave Show SAED |             |           |           |            |   |
| $\smile$                                                                         |                                                                                                    | Tools                     | to control  | the Map & | Plot drav | wings.     |   |

Figure 11: HRTEM images: simple approximation.

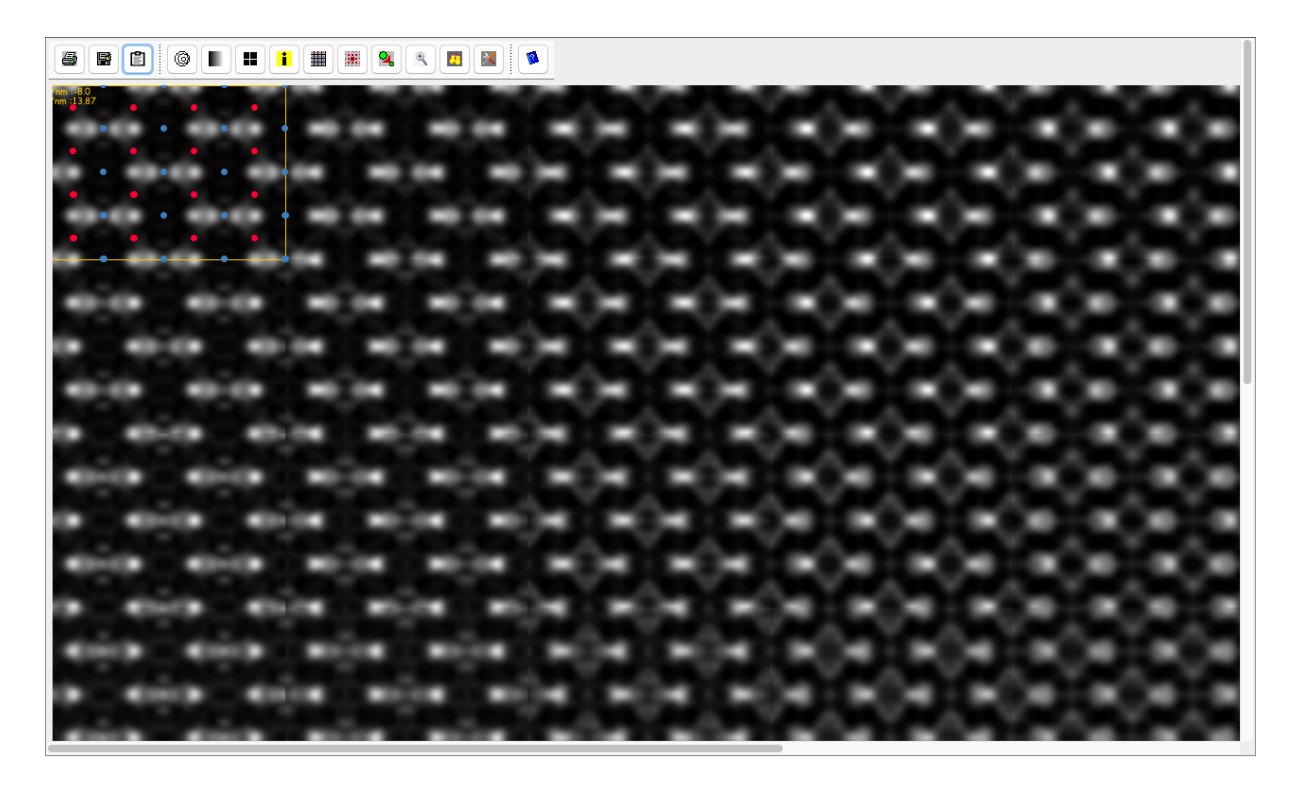

Figure 12: HRTEM images map with superimposed atomic position cursor.

## 2.1.1 Montage image

When check box Montage is selected the image map shows the projected potential,  $1^{st}$  column, the wave-function intensity  $2^{nd}$  column (radio button (PWI)), and the defocus series (Fig. 13) or the real and imaginary parts of the wave-function (radio button (WWI)) and defocus series (Fig. 14).

| 8    |       |     |    | 0 |   |   | )[ <b>i</b> |   |   |   | 94 | ٩      |   |      |     |      |      |      |          |      |   |   |   |   |   |   |     |     |     |     |     |      |      |      |      |      |   |   |   |   |   |     |     |
|------|-------|-----|----|---|---|---|-------------|---|---|---|----|--------|---|------|-----|------|------|------|----------|------|---|---|---|---|---|---|-----|-----|-----|-----|-----|------|------|------|------|------|---|---|---|---|---|-----|-----|
| d/nm | :-80  |     |    | _ | • | _ | Y           |   |   |   |    |        |   | _    |     |      | -    |      |          |      |   |   |   |   |   |   |     |     |     |     |     |      |      | -    |      |      |   |   |   |   |   |     | -   |
| t/nn | :3.06 | 3 • |    |   |   |   |             |   |   |   |    |        |   |      | Ð   | •    |      |      | <u>_</u> |      | - | × |   |   |   |   |     |     | •   | •   | •   | •    |      |      |      |      |   |   |   |   |   |     |     |
| C    |       | ۲   |    | ۰ |   | 0 |             | ٠ |   | ٠ |    | ٠      |   | •    |     | • 1  |      | - 10 |          |      |   |   | ٠ |   | • |   | • ) |     | • ) |     | • ) | 0.04 | • 11 |      |      |      | • |   | ٠ |   | • |     |     |
|      | •     |     |    |   |   |   | 1           |   |   |   |    |        |   |      | 40  | •    | •    | 0    |          |      |   |   |   |   |   | • |     | •   |     | •   | •   | •    |      |      |      |      |   |   |   |   |   |     |     |
|      | 0     |     | 0  |   | 0 |   | 4           |   | ٠ |   | ٠  |        |   |      | • 1 | 004  | •    |      |          |      |   |   |   | ٠ |   | • |     | • ) |     | • ) |     | • 3  | 2.4  | • 11 |      | ٠    |   |   |   | • |   | •)  |     |
|      | •     |     |    |   |   |   |             |   |   |   |    |        |   |      | 10  | •    |      |      |          |      |   |   |   |   |   |   |     |     | •   | •   | •   | •    |      |      |      |      |   |   |   |   |   |     |     |
| 0    |       | ۰   |    | ۰ |   | 0 |             | ٠ |   | ٠ |    | ٠      |   |      |     | • 1  | 104  | - 11 |          |      |   |   | ٠ |   | • |   | •   |     | • ) |     | • ) | 004  | - 01 | ι.   |      |      |   |   |   |   |   |     |     |
|      | •     | •   |    |   |   |   | •           |   |   |   |    |        |   |      | 40  | •    |      |      |          |      |   |   |   |   |   |   |     |     | •   | •   | •   | •    |      |      |      |      |   |   |   |   |   |     |     |
| -    | -0    |     | -0 |   | • |   | -           |   | • |   | ٠  |        | • |      | •1  | 054  | - 10 |      |          |      |   |   |   | ٠ |   | • |     | •   |     | •   |     | • 2  | 24   | - 11 | •    |      |   | ٠ |   | ٠ |   | • ) | 1.5 |
|      |       |     |    |   |   |   |             |   |   |   |    |        |   |      |     | ÷.,  | ÷.   | 1.1  |          |      |   |   |   |   |   |   |     |     |     |     |     |      | ÷.,  |      |      | 1    |   |   |   |   |   |     |     |
|      |       |     |    |   |   |   |             | • |   | ٠ |    | ٠      |   | •    |     | •    |      | 20   |          |      |   |   |   |   |   |   | •   |     | • 1 |     | • 1 | 10.4 | 20   |      |      |      | ٠ |   | ٠ |   | • |     |     |
|      |       |     |    |   |   |   |             |   |   |   |    |        |   |      |     | -0   | £.,  |      |          |      |   |   |   |   |   |   |     |     |     |     | •   |      |      | 1.1  |      |      |   |   |   |   |   |     |     |
|      |       |     |    |   |   |   |             |   |   |   | ٠  |        |   |      | •1  | 104  | -    |      |          |      |   |   |   |   |   |   |     | •   |     | •   |     | • 11 | 1.   | 20   |      |      |   | ٠ |   | ۰ |   | • ) |     |
|      |       |     |    |   |   |   |             |   |   |   |    |        |   |      |     | £.,  |      | 2.4  |          | 1    |   |   |   |   |   |   |     |     |     |     |     |      |      |      |      | 1    |   |   |   |   |   |     |     |
|      |       |     |    |   |   |   |             | • |   | ٠ |    | 4100(- |   | +32) |     | • 1  |      | 20   |          |      |   |   |   |   | • |   | •   |     | • 1 |     | • 1 | 114  | -    |      |      |      |   |   | ٠ |   | • |     |     |
|      |       |     |    |   |   |   |             |   |   |   |    |        |   |      |     | -0   | £.,  | × 4  |          |      |   |   |   |   |   |   |     |     |     |     | •   |      |      | 1.1  |      |      |   |   |   |   |   |     |     |
|      |       |     |    |   |   |   |             |   | • |   |    |        |   |      | •   | 66.4 | -    |      |          |      |   |   |   |   |   |   |     | •   |     | •   |     | • 11 | 1.   | 10   |      |      |   |   |   |   |   | • ) |     |
|      |       |     |    |   |   |   |             |   |   |   |    |        |   |      |     |      |      |      |          |      |   |   |   |   |   |   |     |     |     |     |     |      |      |      |      |      |   |   |   |   |   |     |     |
|      |       |     |    |   |   |   |             |   |   |   |    |        |   |      |     | •    |      | 10   |          |      |   |   | - |   |   |   | •   |     | • 1 |     | • 1 | 114  | -    |      |      |      |   |   |   |   |   |     |     |
|      |       |     |    |   |   |   |             |   |   |   |    |        |   |      |     |      |      |      |          |      |   |   |   |   |   |   |     |     |     |     |     |      |      |      |      |      |   |   |   |   |   |     |     |
|      |       |     |    |   |   |   |             |   |   |   |    |        |   |      | 41  | 11   | -    |      |          |      |   |   |   |   |   |   |     | •   |     | •   |     | • 1  | 1.4  |      |      |      |   |   |   |   |   | • 1 |     |
|      |       |     |    |   |   |   |             |   |   |   |    |        |   |      |     |      |      |      |          |      |   |   |   |   |   |   |     |     |     |     |     |      |      |      |      |      |   |   |   |   |   |     |     |
|      |       |     |    |   |   |   |             |   |   |   |    |        |   |      |     | •    |      | 11   |          |      | - |   | - |   |   |   |     |     | •   |     | •   | 114  | -    |      |      |      |   |   |   |   |   |     |     |
|      |       |     |    |   |   |   |             |   |   |   |    |        |   |      |     | -0   |      |      | -        |      |   |   |   |   |   |   |     |     |     |     | -0  |      |      | 0.4  |      |      |   |   |   |   |   |     |     |
|      |       |     |    |   |   |   |             |   | • |   |    |        | • |      | 41  | π.   | -    |      |          | -    |   |   |   |   |   |   |     | •   |     | •   |     | •    |      |      |      | -    |   |   |   |   |   | •   |     |
|      |       |     |    |   |   |   |             |   |   |   |    |        |   |      | 6   |      |      |      |          |      |   |   |   |   |   |   |     |     |     |     |     |      |      |      |      |      |   |   |   |   |   |     |     |
|      |       |     |    |   |   |   |             |   |   |   |    |        |   |      |     | . 1  |      |      |          |      |   |   |   |   |   |   |     |     |     |     |     |      |      |      |      |      |   |   |   |   |   |     |     |
|      |       |     |    |   |   |   |             |   |   |   |    |        |   |      |     |      |      |      |          |      |   |   |   |   |   |   |     |     |     |     |     |      |      |      |      |      |   |   |   |   |   |     |     |
|      |       |     |    |   |   |   |             |   |   |   |    |        |   |      |     |      |      |      |          |      |   |   |   |   |   |   |     |     |     |     |     |      |      |      |      |      |   |   |   |   |   |     |     |
|      |       |     |    |   |   |   |             |   |   |   |    |        |   |      |     |      |      |      |          |      |   |   |   |   |   |   |     |     |     |     |     |      |      |      |      |      |   |   |   |   |   |     |     |
|      |       |     |    |   |   |   |             |   |   |   |    |        |   |      |     |      |      |      |          |      |   |   |   |   |   |   |     |     |     |     |     |      |      |      |      |      |   |   |   |   |   |     |     |
|      |       |     |    |   |   |   |             |   |   |   |    |        |   |      |     |      |      |      |          |      |   |   |   |   |   |   |     |     |     |     |     |      |      |      |      |      |   |   |   |   |   |     |     |
|      |       |     |    |   |   |   |             |   | 0 |   | ~  |        | 0 |      | 1   |      |      | 1    |          | 1.00 |   |   |   |   |   |   |     | -   |     | -   |     |      |      |      | 1.00 | 1.00 |   | 1 |   | - |   | -   |     |

Figure 13: Montage image: projected potential, wave-function intensity and defocus series.

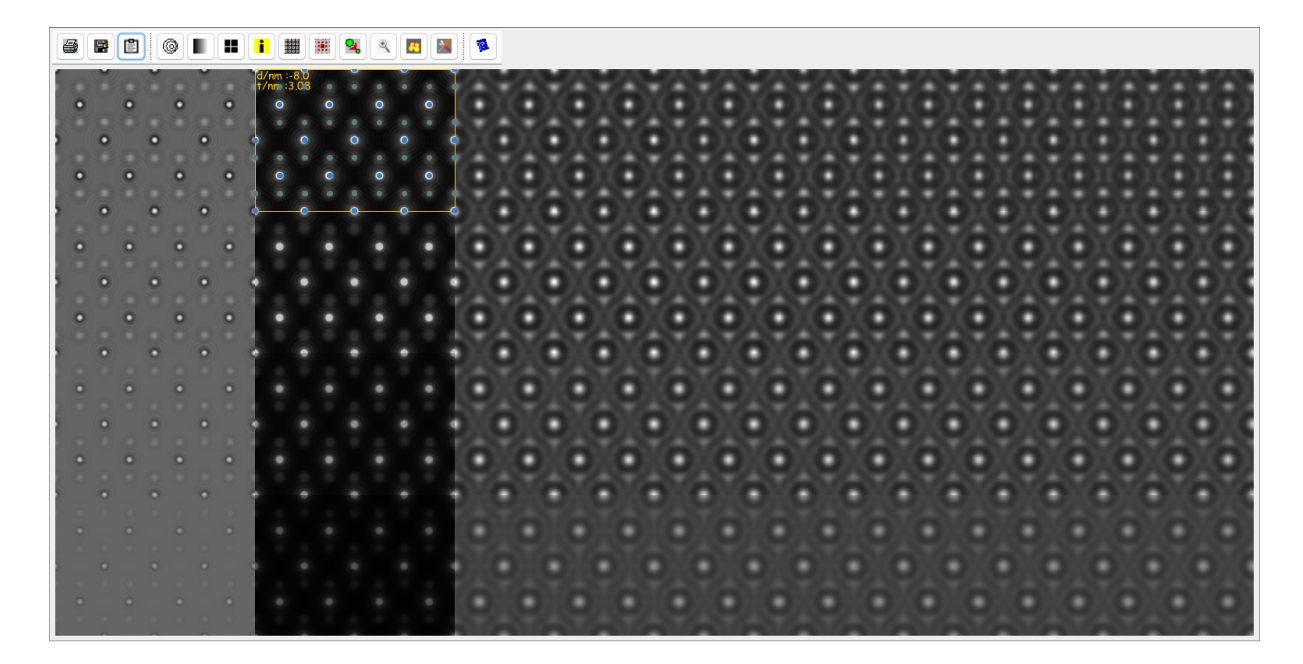

Figure 14: Montage image: wave-function real part, wave-function imaginary part and defocus series.

#### 2.1.2 Seeing aberrations effects on the simulated image

When the check box Plot of the Iteration Others tab is selected, the *Multi-slicer* window can plot, in the Plot tab of the result pane, the reflections and image as a function of thickness. Effects on the image of a change of defocus,  $C_5$ , astigmatism (2-fold and 3-fold),  $2^{nd}$  order coma, drift, vibration, ..., can be observed interactively. After selecting check box Plot it is necessary to redo the calculation.

To vary the thickness or contrast settings use the sliders activated by (Fig. 11). To change the defocus select the **Imaging Defocus** tab, to change the coherence select the **Illumination** tab, to introduce astigmatism select the **Obj. lens** tab (Fig. 15, and Fig. 16), etc.

In order to introduce effects of aberrations up to order 8, it is necessary to save the wave-function and to activate the HRTEM imager (  $[Imaging] \rightarrow [HRTEM imager]$ ), see section 2.4.

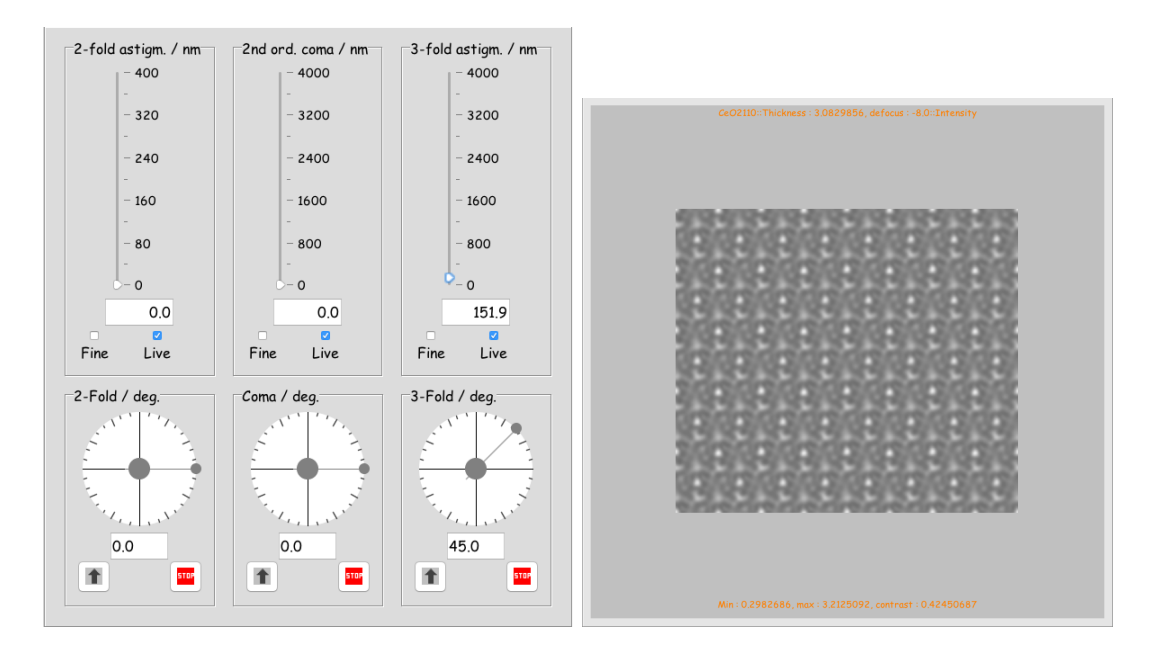

Figure 15: The **Obj.** lens tab con-Figure 16: Effect of 3-fold astigmatism trols 2-, 3-fold astigmatism and  $2^{nd}$  or- on the image contrast (Titan 80-300, der coma. negative  $C_s$ ).

## 2.2 Using an orthogonal cell

In order to get images of  $CeO_2$  in the [110] direction where HOLZ effects are taken into account it is necessary to define a periodic orthogonal cell with  $\vec{c}$  parallel to the optical axes (Fig. 23). The large periodic cell can then be sliced into thinner sub-slices.

This slicing technique can be applied to any [uvw] direction, but the super-cell is very often pretty large as show in Fig. 17 or Fig. 18. Since the procedure is tedious, one can use several approximations or a Bloch-wave approach (section 3). The simplest approximation is to project the potential of  $CeO_2$  at once and to take a fraction of the projected potential for each sub-slice. This is the default jems procedure, that ignores **H**igh-**O**rder Laue **Z**ones effects (these effects are usually negligible when the total crystal thickness is less than ~ 20 nm). It is equivalent to perform a Bloch-wave calculation including only reflections of the ZOLZ (**Z**eroth **O**rder Laue **Z**one).

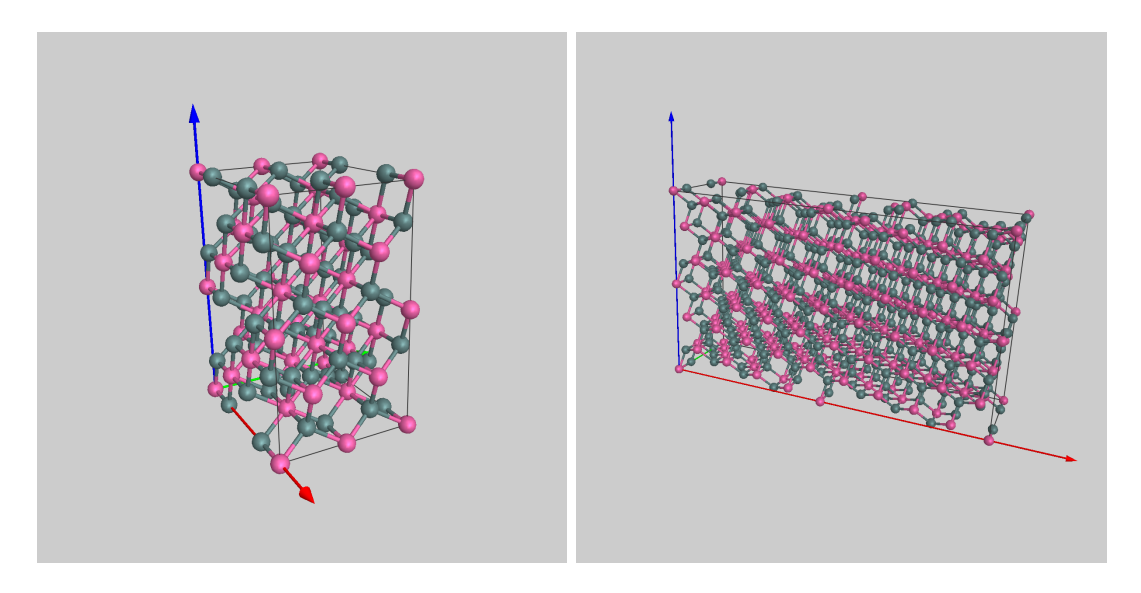

Figure 17: Orthogonal  $CeO_2$  in [121] Figure 18: Orthogonal  $CeO_2$  in [213] direction ready for slicing in order to direction ready for slicing in order to perform multislice calculations.

#### 2.2.1 Defining the periodic orthogonal cell

An periodic orthogonal cell is defined such that its [001] direction is parallel to any [uvw] direction of the original unit cell. To define the periodic orthogonal do the following:

- Start jems and load the  $CeO_2$  unit cell.
- Activate dialogue  $[Crystal] \rightarrow [Make orthogonal]$  (Fig. 19).
- Use the *specimen dialog* dialogue ( ) to define the [UVW] zone axis direction of the original unit cell that will define parallel to the [001] direction of the orthogonal unit cell.
- The lattice parameters, atoms position, the [uvw] directions of the original unit cell parallel to the [100], [010] and [001] directions of the orthogonal cell as well as the ratio of the volume of the cells is provided (Fig. 20).

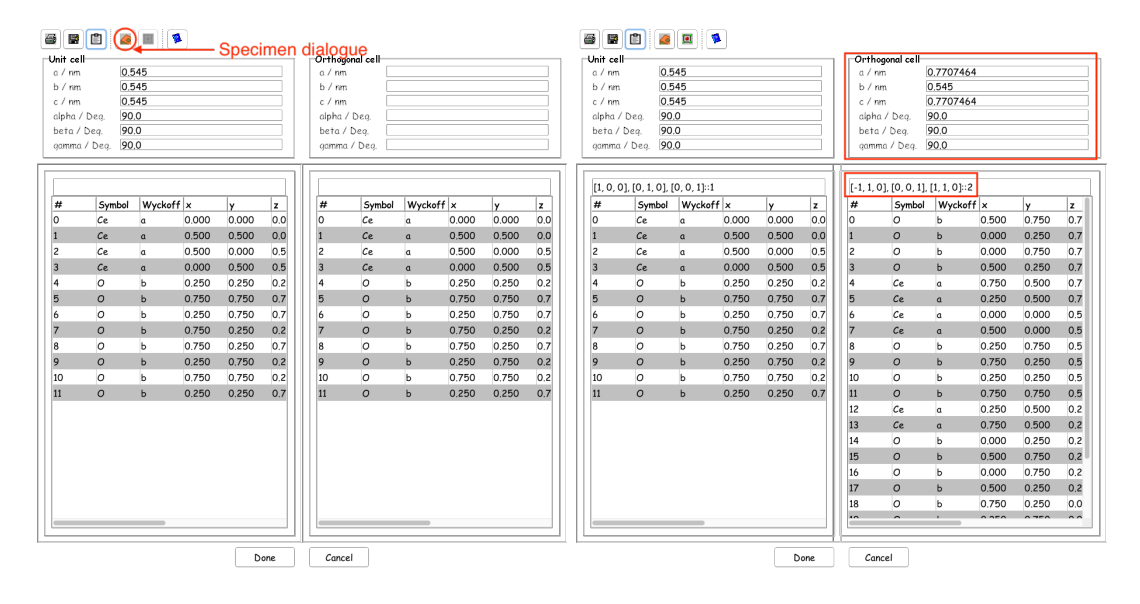

Figure 19: *Make orthogonal* dia- Figure 20: The newly defined orthogologue dialog. nal cell with its [001] direction parallel to [110] of  $CeO_2$ .

Finally close the *Make orthogonal* dialogue  $(\underline{Done})$  and save the new orthogonal cell ( [File] $\rightarrow$ [Save] or  $\blacksquare$ ).

#### 2.2.2 Multislice tab: calculating the projected potential

The 2-D projected potential and 3-D potential can be calculated using 3 different methods:

- Method 1 (radio button (Direct)) calculates the 2-D projected potential or 3-D potential of the different atom species and patch it at the atom position. This method uses bilinear or bi-cubic interpolation (both in 2-D or 3-D) in order to patch the atomic potential at the atom position ( $0 \le (x, y, z) < 1$ ). It is the fastest method, but can introduce artefacts (due to interpolation).
- Method 2 (radio button (Analytic)) calculates the Fourier transform of 2-D pro-

jected potential or 3-D potential of the different atom species and convolves them with the phase image generate using only the atoms position. An inverse Fourier transform provides the 2-D or 3-D potential. It is slightly slower but avoid introducing artefacts in the 2-D or 3-D potential.

• Method 3 (radio button (Fourier)) generates the 2-D or 3-D potential in Fourier

space. The structure factors of the crystal are calculated on a 2-D or 3-D grid (defined by reciprocal space) and an inverse Fourier transform provides the potential. It is the most precise method but also the slower since structure factors are calculated on many Laue zone planes. It should be used when all the image simulation parameters have been defined properly.

The 3-D potential is then integrated over the different sub-slices (of identical thickness). Note that the sub-slices should not be too thin in order to keep the approximation of the Fresnel diffraction (distance of propagation of the order of 50 to 100 wavelengths).

The **Multislice** tab contains the necessary options to introduce HOLZ reflections effects (by slicing the 3-D potential of the unit cell into n sub-slices  $(1 \le n < 256)$  (check box Include). Since generating the projected potential of the sub-slices can be time consuming there are also options to load or save the generated phase-object images, check box Load phase-object and check box Save phase-object (Fig. 21). The interpolation method as well as the *Frozen lattice* approximation (random displacement of the atoms around their crystallographic position, i.e. Debye-Waller temperature factor) are selected in the **Frozen lattice** tab (Fig. 22).

| Include     Reset       Number of sub-slices     0       0     1     2     3     4       6     8     9     12       16     18     24     32       48     64     128     256       Show     Projected potential     Slices potential     Wavefunction       Wave or reflection plot     Sub-unit cell       Potential generation     Analytic     Direct       Phase object manager     Fourier                                                                                                    |         |
|----------------------------------------------------------------------------------------------------|---------|
| Number of sub-slices       Image: Constraint of sub-slices         1       2       3       4         6       8       9       12         16       18       24       32         48       64       128       256         Show       Projected potential       Slices potential       Wavefunction         Wave or reflection plot       Sub-unit cell       Potential generation         Analytic       Direct       Fourier         Phase object manager       Joine thint                                                                                                    | : [K]   |
| Image: Show in the set of the set of the set |         |
| 6 8 9 12   16 18 24 32   48 64 128 256   Show Projected potential Slices potential Wavefunction Wave or reflection plot Sub-unit cell Potential generation Analytic Direct Fourier Phase object manager Land khow khint                                                                                                    | 400 800 |
| 16     18     24     32       48     64     128     256       Show     Projected potential     Slices potential       Wave or reflection plot     Sub-unit cell       Potential generation     Analytic       Phase object manager                                                                                                    |         |
| 48     64     128     256       Show     Projected potential     Slices potential     Wavefunction       Wave or reflection plot     Sub-unit cell     Sub-unit cell       Potential generation     Analytic     Direct     Fourier       Phase object manager     Sub-unit tell     Sub-unit tell                                                                                                    |         |
| Show Projected potential Slices potential Wavefunction Wave or reflection plot Sub-unit cell Potential generation Analytic Direct Fourier Phase object manager Lond shore shiret                                                                                                    |         |
| Sub-unit cell Potential generation Analytic Direct Fourier Phase object manager Lond share shiret                                                                                                    |         |
| Potential generation<br>Analytic Direct Fourier<br>Phase object manager                                                                                                    |         |
| Analytic Direct Fourier Phase object manager Lond above a birst                                                                                                    |         |
| Phase object manager                                                                                                    |         |
| Land share shired for shires                                                                                                    |         |
| Load phase-object Save phase-object                                                                                                    |         |
|                                                                                                    |         |

Figure 21: Multislice tab: introducing Figure 22: Multislice tab: introduc-HOLZ reflections. ing phonon scattering using the  ${\it Frozen}$ 

*lattice* approximation, i.e. Einstein model.

### 2.2.3 Image simulation with HOLZ reflections

Using the **Multislice** tab calculate 4 sub-slices (Fig. 24). The 3-D potential is first calculated on a (128 x 128 x 64) 3-D grid and then integrated as 4 potential 2-D images (Fig. 25). Finally the HRTEM images quite similar to what is obtained with the simplest procedure (Fig. 26).

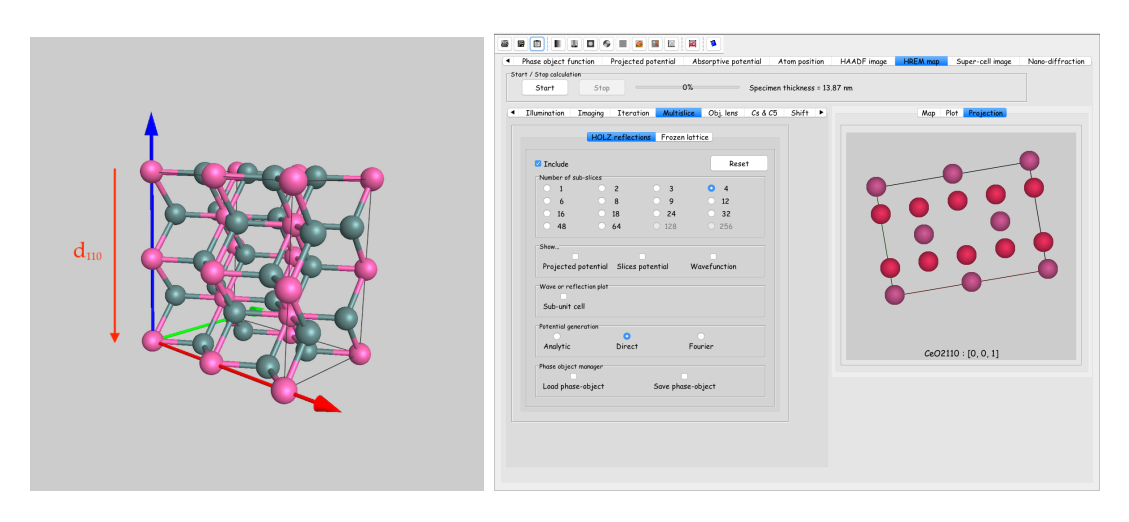

Figure 23: Orthogonal  $CeO_2$  cell, Figure 24: Slicing the cell into 4 sub-slices [110] parallel to optical axis. using the **Multislice** tab.

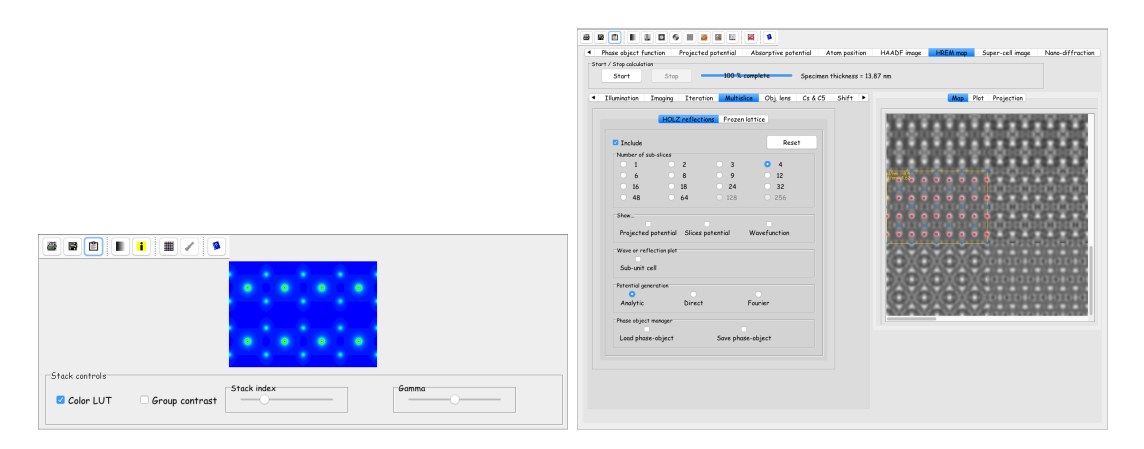

Figure 25: 3-D potential (using a 128 x Figure 26: HRTEM image simulation 128 x 64) 3-D grid. using 4 sub-slices.

## 2.3 User defined slices

A side view of the propagation of the incident electron wave ([110] direction) is shown in Fig. 27. Due to the large  $d_{110}$  it is necessary to cut the structure in slices in order to make use of the multislice method. Cutting this  $2x2x2 \ CeO_2$  cell will produce images of a small cubic particle observed in the [110] direction not of bulk  $CeO_2$ . It is consequently required to slice the periodic orthogonal cell shown on Fig. 28.

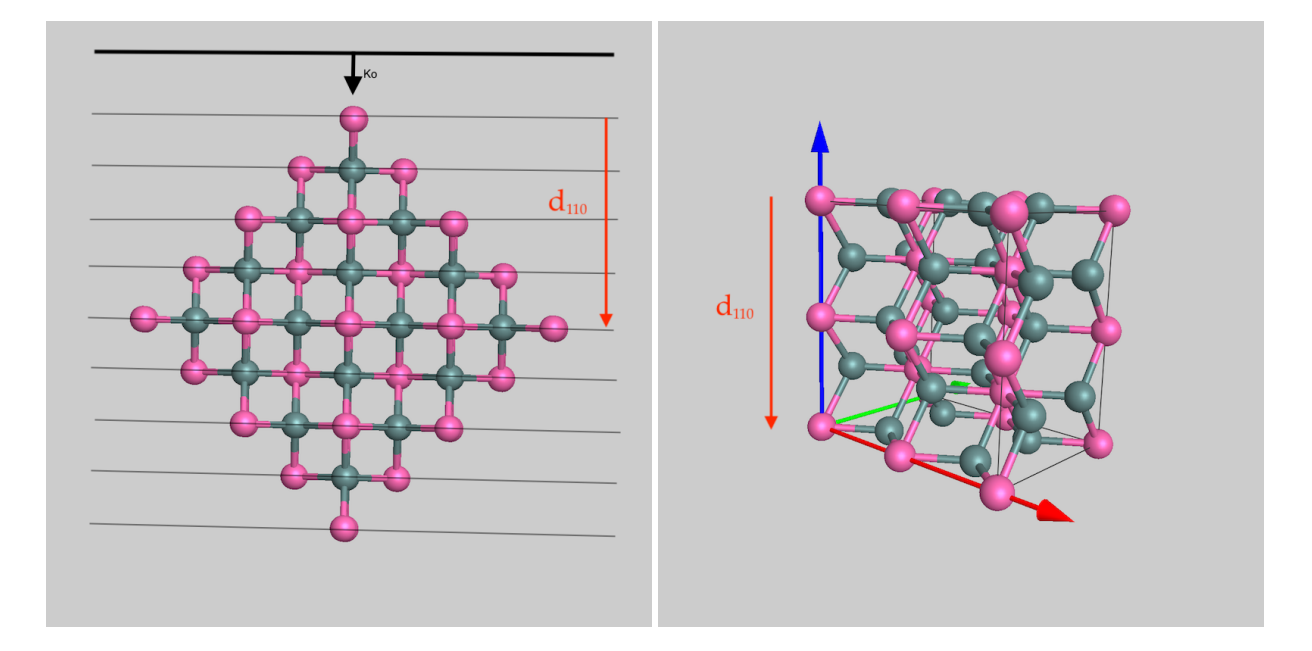

Figure 27: Electron wave of wave vector  $K_o$  Figure 28:  $CeO_2$  made orthogonal (1 unit propagating in  $CeO_2$  oriented in [110] direc- cell), ready for slicing. The blue arrow ( $O_z$ tion (2x2x2 unit cells). axis) indicates the original  $CeO_2$  [110] direction, anti-parallel to  $\vec{K_o}$ .

The slicing is performed with [Miscellany] $\rightarrow$ [To slices] (Fig. 29). In order to define slices as square as possible (not required, but nearly square images are simpler to manipulate) one has to repeat the orthogonal unit cell in the  $\vec{a}$  and  $\vec{b}$ directions (here 2 and 3 times respectively). The sub-slice thickness or number of sub-slices should be selected before slicing (Slice).

The 4 slices (thickness 0.192 nm) in Fig. 30, Fig. 31, Fig. 32, Fig. 33. Note that for  $CeO_2$  in [110] direction slices 1 and 3 as well as slices 2 and 4 are identical. The final *super cell* is shown in Fig. 34.

| Symbol | Wyckoff | ×      | Y     | z     | Debye-Waller | Occupancy | Absorption | Charge | AFF |   |                   |              |           |
|--------|---------|--------|-------|-------|--------------|-----------|------------|--------|-----|---|-------------------|--------------|-----------|
| 0      | b       | 0.500  | 0.750 | 0.750 | 0.0049       | 1.000     | 0.0299     | Def    | 0   | D | uplicate x D      | Suplicate y  | Duplicate |
| 0      | ь       | 0.000  | 0.250 | 0.750 | 0.0049       | 1.000     | 0.0299     | Def    | 0   |   | L                 | 1.           | L 1.      |
| 0      | b       | 0.000  | 0,750 | 0.750 | 0.0049       | 1,000     | 0.0299     | Def    | 0   |   | - 25              | - 25         | - 25      |
| 0      | b       | 0.500  | 0.250 | 0.750 | 0.0049       | 1.000     | 0.0299     | Def    | 0   |   |                   |              |           |
| Ce     | a       | 0.750  | 0,500 | 0.750 | 0.0049       | 1,000     | 0.041      | Def    | 0   |   | - 17              | - 17         | - 17      |
| Ce     | ٥       | 0.250  | 0.500 | 0.750 | 0.0049       | 1.000     | 0.041      | Def    | 0   |   | - 9               | - 9          | - 9       |
| Ce     | a       | 0.000  | 0.000 | 0.500 | 0.0049       | 1.000     | 0.041      | Def    | 0   |   |                   |              |           |
| Ce     | a       | 0.500  | 0.000 | 0.500 | 0.0049       | 1,000     | 0.041      | Def    | 0   |   | 0-1               | ~-1          | 0-1       |
| 0      | ь       | 0.250  | 0.750 | 0.500 | 0.0049       | 1.000     | 0.0299     | Def    | 0   |   | 2                 | 3            | 1         |
| 0      | ь       | 0.750  | 0.250 | 0.500 | 0.0049       | 1,000     | 0.0299     | Def    | 0   |   |                   |              |           |
| 0      | b       | 0.250  | 0.250 | 0.500 | 0.0049       | 1.000     | 0.0299     | Def    | 0   |   |                   |              |           |
| 0      | b       | 0.750  | 0.750 | 0.500 | 0.0049       | 1.000     | 0.0299     | Def    | 0   |   |                   |              |           |
| Ce     | a       | 0.250  | 0,500 | 0.250 | 0.0049       | 1,000     | 0.041      | Def    | 0   |   |                   |              |           |
| Ce     | ۵       | 0.750  | 0.500 | 0.250 | 0.0049       | 1.000     | 0.041      | Def    | 0   |   | Slice             |              |           |
| 0      | ь       | 0.000  | 0.250 | 0.250 | 0.0049       | 1.000     | 0.0299     | Def    | 0   |   |                   |              |           |
| 0      | b       | 0.500  | 0,750 | 0.250 | 0.0049       | 1,000     | 0.0299     | Def    | 0   |   |                   |              |           |
| 0      | b       | 0.000  | 0.750 | 0.250 | 0.0049       | 1.000     | 0.0299     | Def    | 0   |   | Оху [001] О       | xz [010] 이 0 | yz [100]  |
| 0      | b       | 0.500  | 0.250 | 0.250 | 0.0049       | 1.000     | 0.0299     | Def    | 0   |   |                   |              |           |
| 0      | b       | 0.750  | 0.250 | 0.000 | 0.0049       | 1000      | 0.0299     | Def    | 0   | S | ice thick. / nm - | Sub-slice    | es number |
| 0      | b       | 0.250  | 0.750 | 0.000 | 0.0049       | 1.000     | 0.0299     | Def    | 0   |   | - 1               | - I-         | 120       |
| 0      | b       | 0.250  | 0.250 | 0.000 | 0.0049       | 1000      | 0.0299     | Def    | 0   |   |                   |              | 110       |
| 0      | b       | 0.750  | 0.750 | 0.000 | 0.0049       | 1000      | 0.0299     | Def    | 0   |   | - 0.8             |              | 100       |
| Ce.    |         | 0.500  | 0.000 | 0.000 | 0.0049       | 1000      | 0.041      | Def    | 0   |   | - 0.6             |              | 80        |
| Ce     | 0       | 0.000  | 0.000 | 0.000 | 0.0049       | 1000      | 0.041      | Def    | 0   |   |                   |              |           |
| 0      | b       | 1500   | 0.750 | 0.750 | 0.0049       | 1,000     | 0.0299     | Def    | 0   |   | - 0.4             |              | 60        |
| 0      | h       | 1.000  | 0.250 | 0.750 | 0.0049       | 1,000     | 0.0299     | Def    | 0   |   |                   |              | 40        |
| ő      | b       | 1,000  | 0.250 | 0.750 | 0.0049       | 1,000     | 0.0299     | Def    | ő   |   | - 0.2             |              | 20        |
| 0      | b       | 1500   | 0.250 | 0.750 | 0.0049       | 1,000     | 0.0299     | Def    | 0   |   |                   |              | 20        |
| Co.    |         | 1 750  | 0.500 | 0.750 | 0.0049       | 1,000     | 0.041      | Def    | 0   |   | - 0               |              | 0         |
| C-     | u       | 1.750  | 0.500 | 0.750 | 0.0049       | 1.000     | 0.041      | Def    | 0   |   | 0.1927            |              | - 4       |
| Ca     |         | 1.000  | 0.000 | 0.500 | 0.0049       | 1,000     | 0.041      | Def    | 0   |   |                   |              |           |
| Ce     | 0       | 1500   | 0.000 | 0.500 | 0.0049       | 1,000     | 0.041      | Def    | 0   |   | ine Live          |              |           |
| 0      | 5<br>b  | 1.250  | 0.750 | 0.500 | 0.0049       | 1,000     | 0.0299     | Daf    | 0   |   |                   |              |           |
| 0      | h       | 1,750  | 0.250 | 0.500 | 0.0049       | 1000      | 0.0200     | Def    | 0   |   |                   |              |           |
| 0      | 6<br>1  | 1.750  | 0.250 | 0.500 | 0.0049       | 1,000     | 0.0299     | Daf    | 0   |   |                   |              |           |
| 0      | b       | 1,250  | 0.250 | 0.500 | 0.0049       | 1.000     | 0.0299     | Def    | 0   |   | Show slices       |              |           |
| C      |         | 1.250  | 0.500 | 0.350 | 0.0049       | 1000      | 0.041      | Def    | 0   |   |                   |              |           |
| 0-     | u       | 1.6.50 | 0.500 | 0.250 | 0.0049       | 1000      | 0.041      | Def    | 0   |   |                   |              |           |
| 0      | u l     | 1,000  | 0.300 | 0.250 | 0.0049       | 1,000     | 0.041      | Def    | 0   |   |                   |              |           |
| 0      | 0       | 1.000  | 0.250 | 0.250 | 0.0049       | 1.000     | 0.0299     | Def    | 0   |   |                   |              |           |
| 0      | D       | 1.000  | 0.750 | 0.250 | 0.0049       | 1.000     | 0.0299     | Def    | 0   |   |                   |              |           |
| 0      | D       | 1,000  | 0.750 | 0.250 | 0.0049       | 1,000     | 0.0299     | Det    | 0   |   |                   |              |           |
| 0      | D       | 1.500  | 0.250 | 0.250 | 0.0049       | 1.000     | 0.0299     | Det    | 0   |   |                   |              |           |
| 0      | P       | 1.750  | 0.250 | 0.000 | 0.0049       | 1,000     | 0.0299     | Det    | v   |   |                   |              |           |
| 0      | D       | 1.250  | 0.750 | 0.000 | 0.0049       | 1.000     | 0.0299     | Der    | 0   |   |                   |              |           |

Figure 29: To slices dialogue.

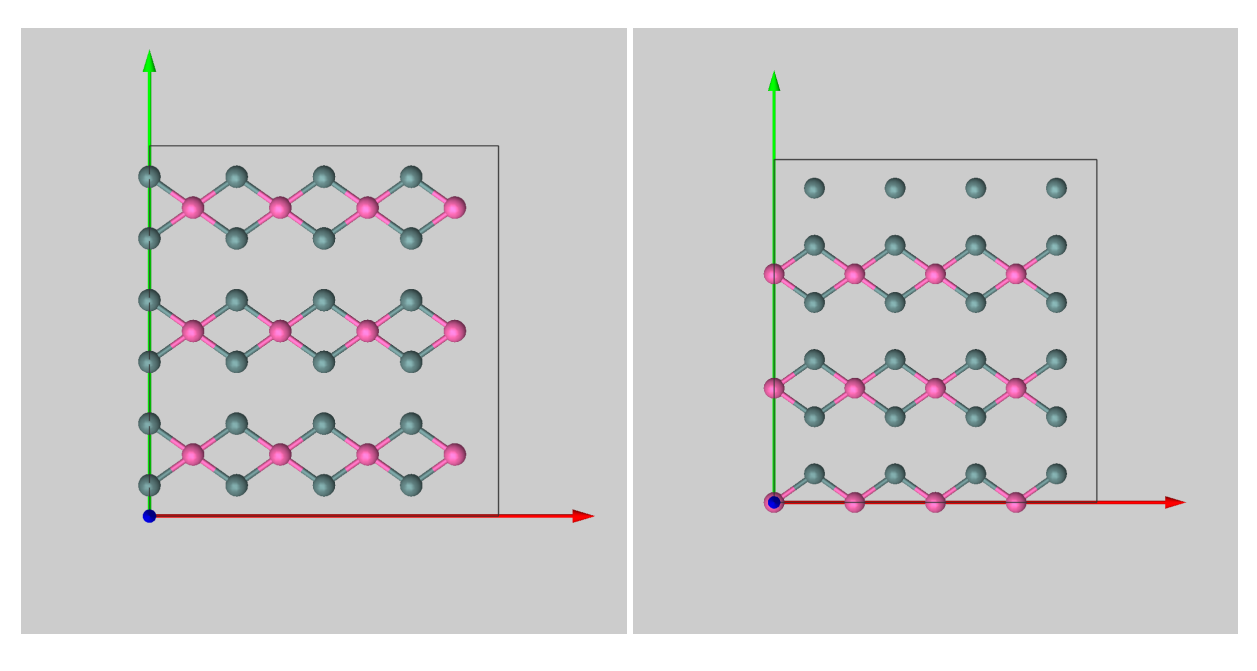

Figure 30: Slice 1.

Figure 31: Slice 2.

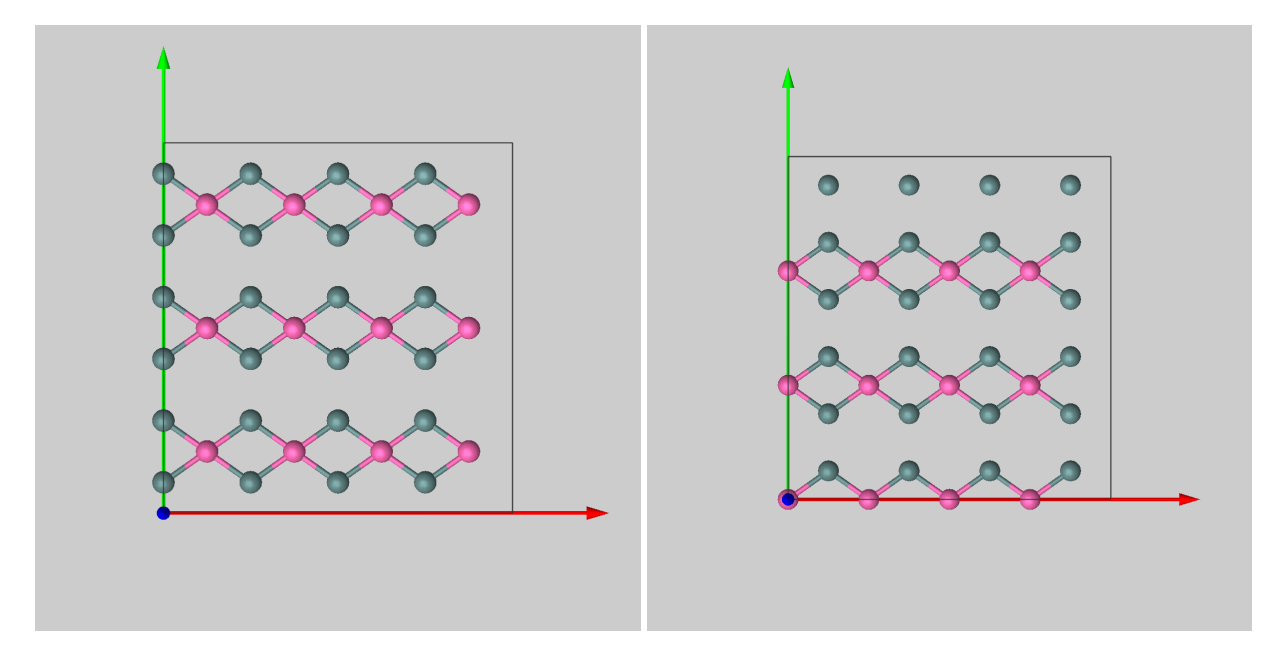

Figure 32: Slice 3.

Figure 33: Slice 4.

Calculations using user defined slices are handled by the **Super-cell image** tab of the multislice window. The procedure is as follow:

- Start jems and load the first slice  $[File] \rightarrow [Open]$  (Fig. 30).
- Open the multislice window and select the **Super-cell image** tab (Fig. 36).
- Select the **Cell** tab and using the either the (+) or (++) buttons load the 3 other slices (Fig. 36).
- Using the popup menu of the table (Fig. 37) duplicate the stack of slices. The whole stack is duplicated every time [**Duplicate**] is selected. The total crystal thickness is displayed. Any slice can be suppressed in order to introduce stacking faults.
- Start the calculation (**Start**).

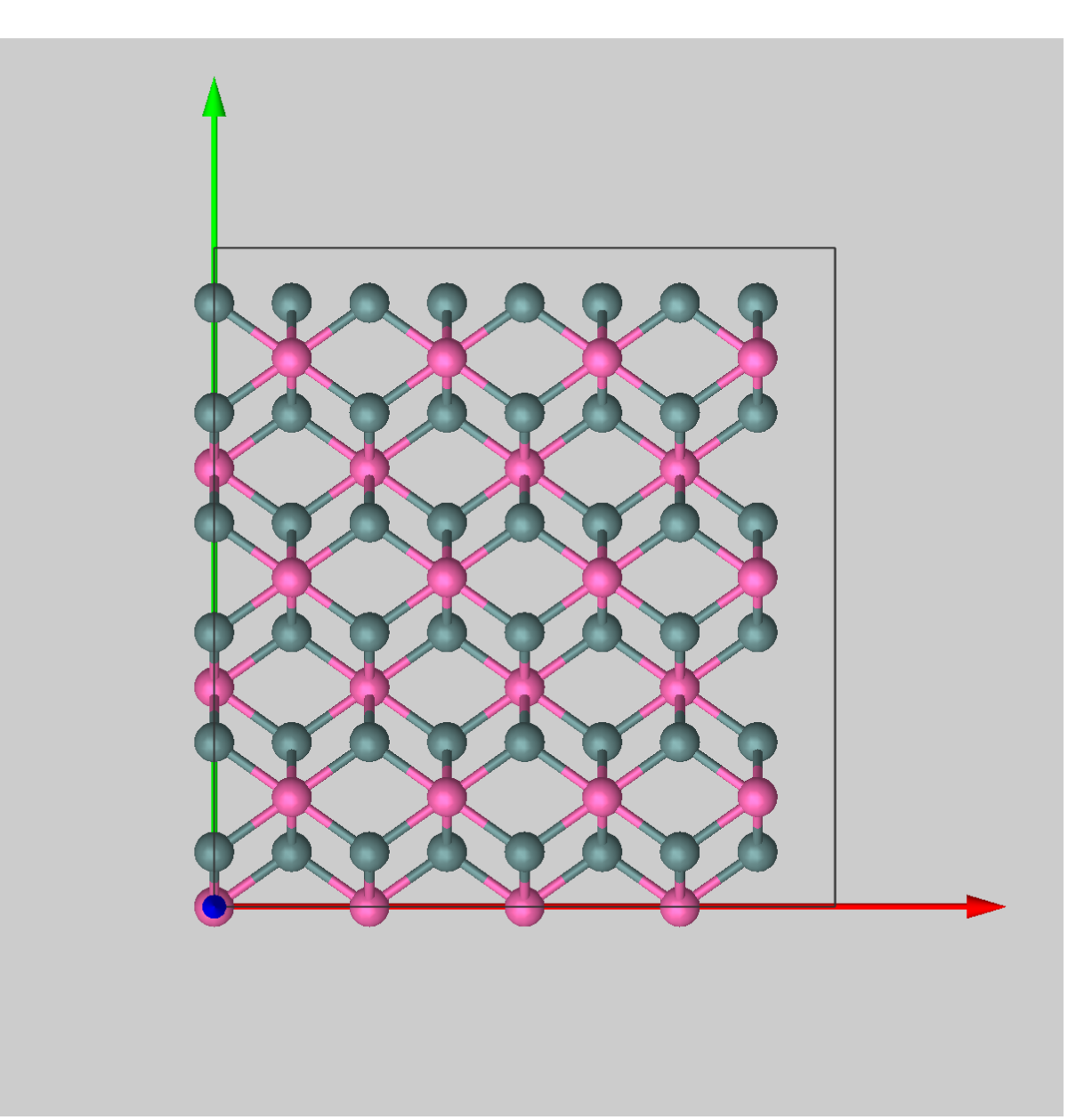

Figure 34: Stacked slices.

| F                    | resnel propagato | r Phase object function Projected potent | al Absorptive potential | Atom position HAADE in | lage HREM map Super-ce | II image Nano-diffraction |
|----------------------|------------------|------------------------------------------|-------------------------|------------------------|------------------------|---------------------------|
| r / Stop calculation | ct               | 0%                                       |                         |                        |                        |                           |
| Start                | Бтор             | 0%                                       |                         |                        |                        |                           |
| Tilumination         | Timosino Ti      | tanation Multiplica Ohi lang Colé CE     | Chift Vibratian         |                        | Man Plat De            | viastion                  |
| Indmination          | Inaging I        | Teranon Multislice Obj. lens CS a CS     | Shift Vibration         |                        |                        | ojection                  |
| Super-cells          |                  |                                          |                         |                        |                        |                           |
|                      |                  |                                          |                         |                        |                        |                           |
| Specimen thickr      | iess:: 0.19 [nm] |                                          |                         |                        |                        |                           |
| Name                 | Iteration        | File/Class                               |                         |                        |                        |                           |
| CeO2_0000            | 1                | /Users/pierrestadelmann/Desktop/Inte     |                         |                        |                        |                           |
| _                    |                  |                                          |                         |                        |                        |                           |
|                      |                  |                                          |                         |                        |                        |                           |
|                      |                  |                                          |                         |                        |                        |                           |
|                      |                  |                                          |                         |                        |                        |                           |
|                      |                  |                                          |                         |                        |                        |                           |
|                      |                  |                                          |                         |                        |                        |                           |
|                      |                  |                                          |                         |                        |                        |                           |
|                      |                  |                                          |                         |                        |                        |                           |
|                      |                  |                                          |                         |                        |                        |                           |
|                      |                  |                                          |                         |                        |                        |                           |
|                      |                  |                                          |                         |                        |                        |                           |
|                      |                  |                                          |                         |                        |                        |                           |
|                      |                  |                                          |                         |                        |                        |                           |
|                      |                  |                                          |                         |                        |                        |                           |
|                      |                  |                                          |                         |                        |                        |                           |
|                      |                  |                                          |                         |                        |                        |                           |
|                      |                  |                                          |                         |                        |                        |                           |
|                      |                  |                                          |                         |                        |                        |                           |
|                      | 10               |                                          |                         |                        |                        |                           |
|                      | -                |                                          |                         |                        |                        |                           |
|                      |                  |                                          |                         |                        |                        |                           |
|                      |                  |                                          |                         |                        |                        |                           |
|                      |                  |                                          |                         |                        |                        |                           |

Figure 35: Multislice image calculations using user defined slices.

|                     |           |                                      | Super-cells    |                   |                                                                       |
|---------------------|-----------|--------------------------------------|----------------|-------------------|-----------------------------------------------------------------------|
| Specimen thickness: | 0.77 [nm] |                                      | Specimen thick | kness:: 0.77 [nm] |                                                                       |
| Name I              | teration  | File/Class                           | Name           | Iteration         | File/Class                                                            |
| CeO2_0000 1         |           | /Users/pierrestadelmann/Desktop/Inte | CeO2_0000      | 1                 | /Users/pierrestadelmann/Desktop/Int                                   |
| eO2_0001 1          |           | /Users/pierrestadelmann/Desktop/Inte | CeO2_0001      | 1                 | /Users/pierrestadelmann/Desktop/Int                                   |
| 202_0002 1          |           | /Users/pierrestadelmann/Desktop/Inte | CeO2_0002      | 1                 | /Users/pierrestadelmann/Desktop/In                                    |
| eO2_0003 1          |           | /Users/pierrestadelmann/Desktop/Inte | CeO2_0003      | 1                 | /Users/pierrestadelmann/Desktop/Int                                   |
|                     |           |                                      |                |                   | Print table<br>Save table<br>Transfer to clipboard<br>Duplicate table |

Figure 36: Stack of the 4 sub-slices.

Figure 37: Popup menu to duplicate the stack of super-cells.

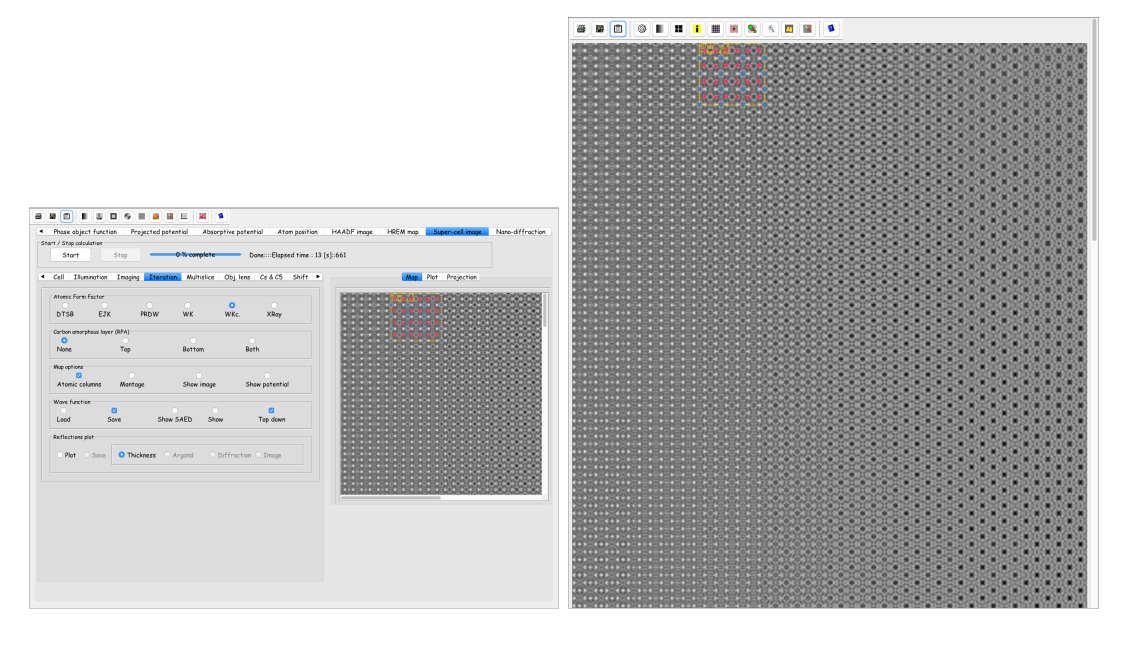

Figure 38: Super-cell imaging, **Iteration** tab.

Figure 39: HRTEM images map.

# 2.4 Interactive image simulation using a multislice wavefunction

The wave-functions obtained by the multislice procedure can be saved (check box Save wave) and used later in order to introduce, in real time, effects of tilted illumination, badly centred objective aperture, high-order aberrations, etc (Fig. 40). After selecting the save option (check box Save wave) redo the calculation. You will be asked to save the wave-functions.

Once the wave-functions are saved, close the *Multislicer* window and activate the HRTEM imager (  $[Imaging] \rightarrow [HRTEM imager]$ ). Load one of the saved wave-functions. The HRTEM imager window is shown in Fig. 41. The HRTEM image is shown on the right tabbed pane.

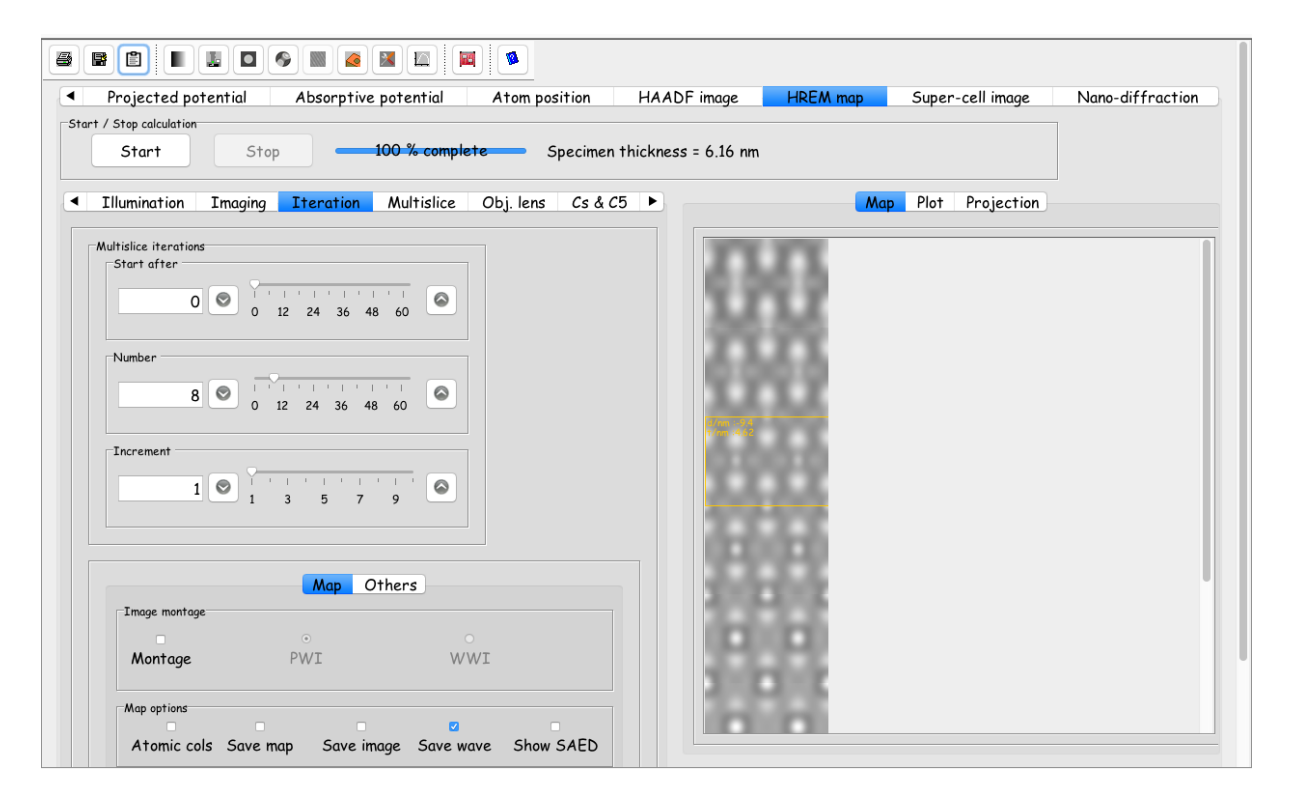

Figure 40: Saving HRTEM wave-functions.

The **Imaging** tab contains controls to duplicate the image (and wave-function<sup>3</sup>), to modify the brightness, contrast and gamma of the image and to add *Poisson* 

<sup>&</sup>lt;sup>3</sup>The geometry of the wave-function is not set according to the geometry of the images.

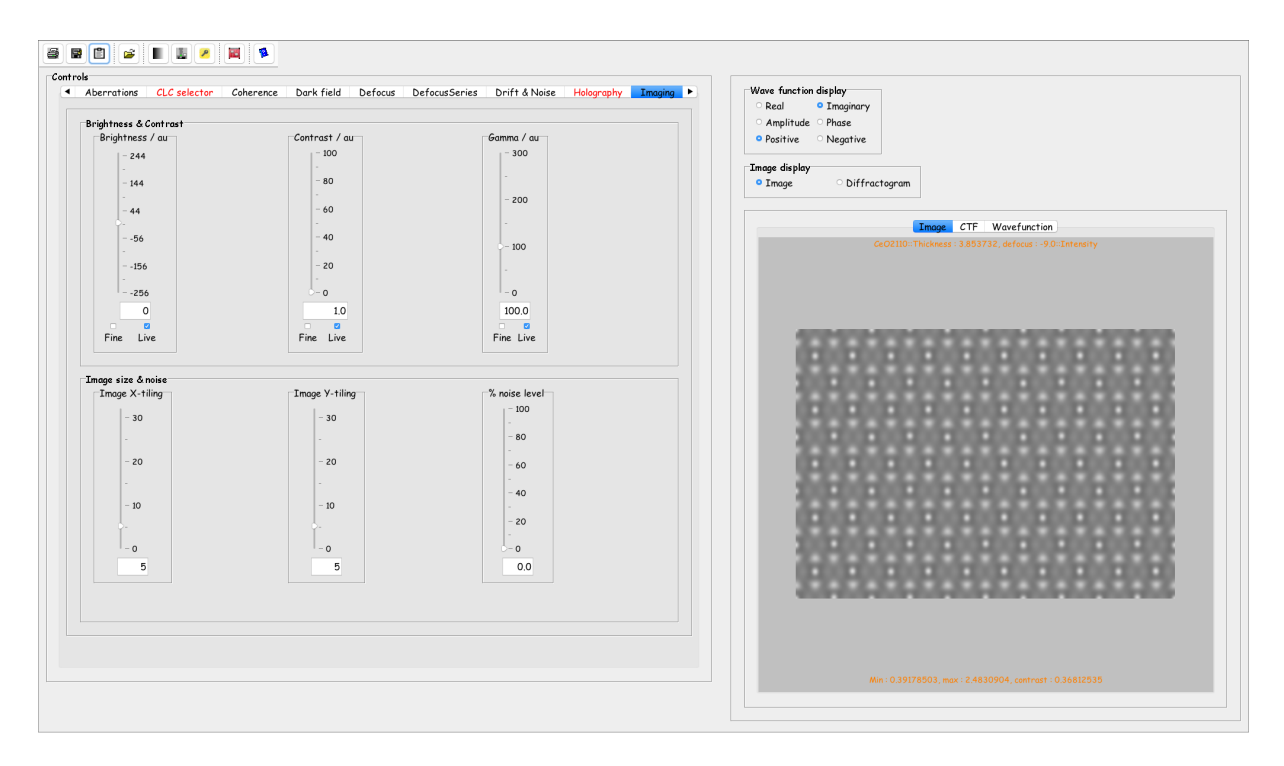

Figure 41: *HRTEM imager* window window allows to introduce wave-front aberrations up to order 8 (Aberrations tab). The imaging parameters are grouped in several tabs (Coherence tab: to set the illumination coherence, Dark field tab: to set the illumination tilt, etc).

*noise* to the image. The HRTEM imager also displays the contrast transfer function (CTF) and the wave-function (Figs. 42 and 43).

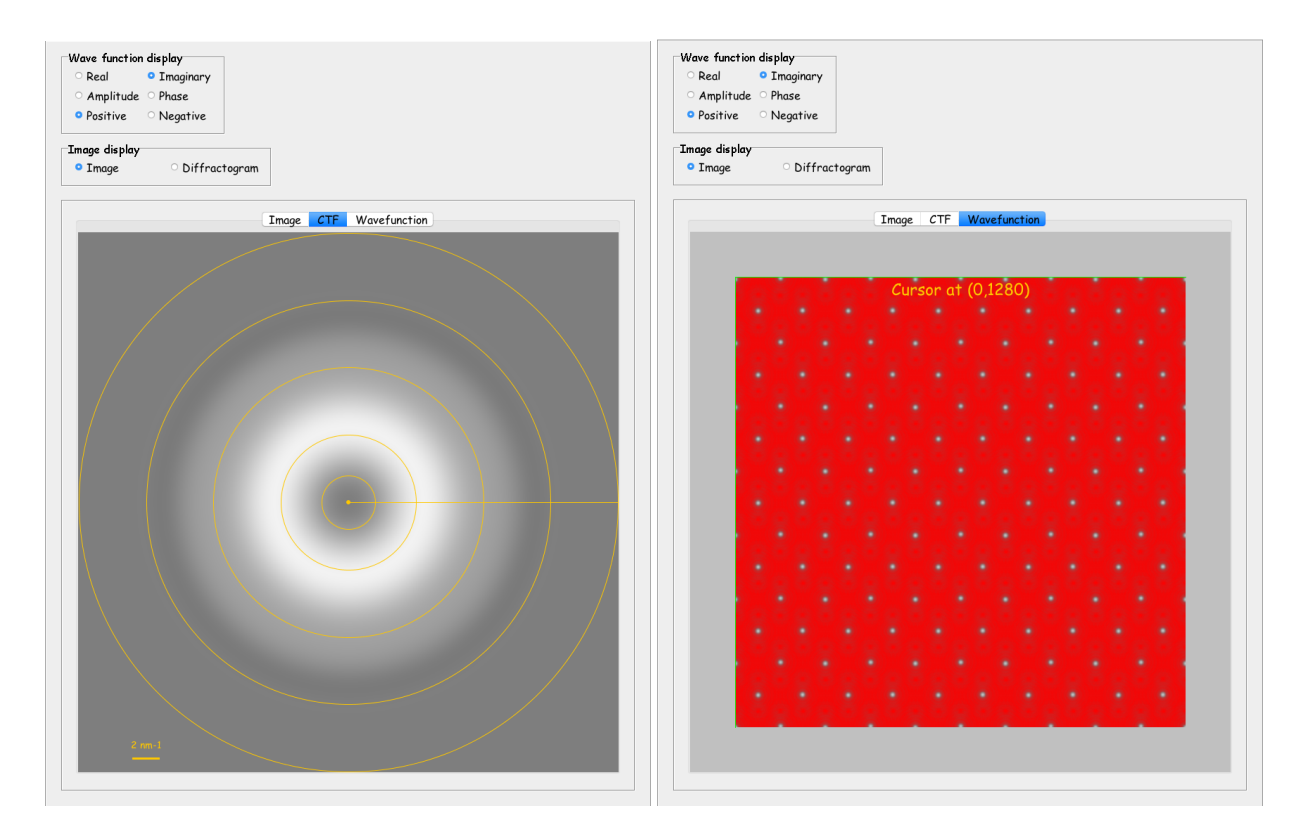

Figure 42: Contrast transfer function.

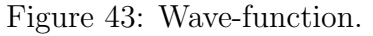

As an example, any illumination tilt has a large impact on the HRTEM image contrast. Fig. 44 shows a tilted imaging condition optical axis shifted from transmitted beam position, Fig. 45 shows a tilted CTF, Fig. 46 shows the simulated HRTEM image (to be compared to Fig. 47). The optical axis position is controlled using the green arrow.

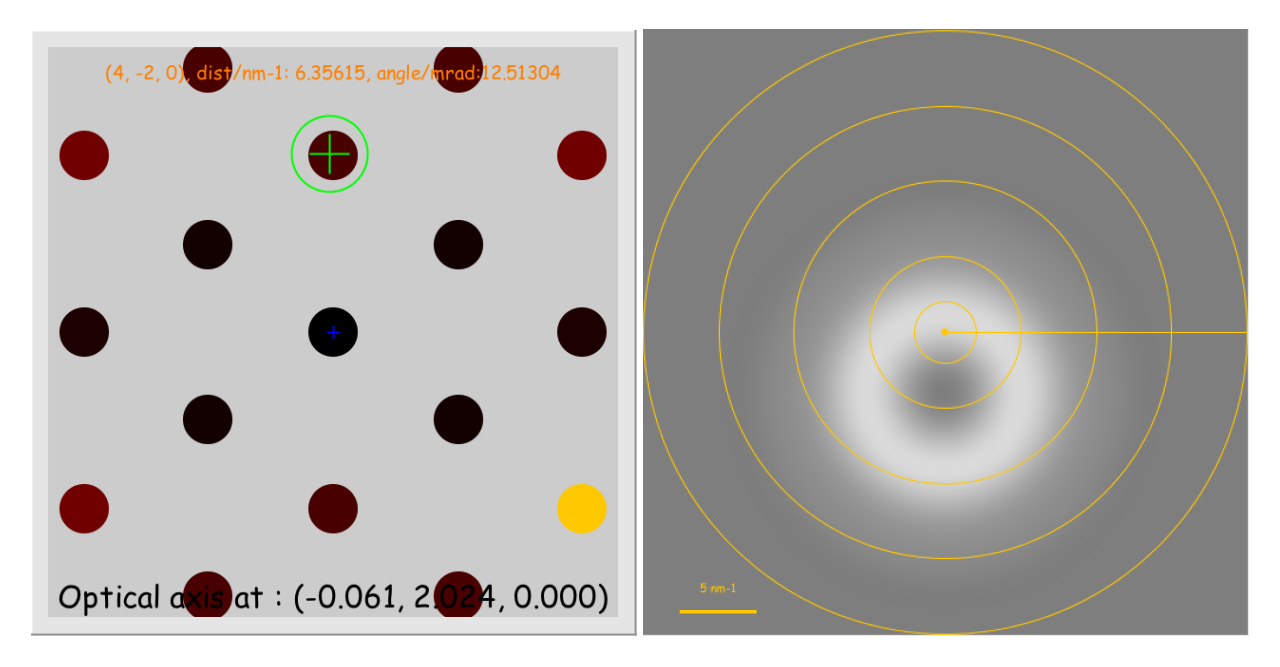

Figure 44: Dark field control.

Figure 45: CTF under dark field condition.

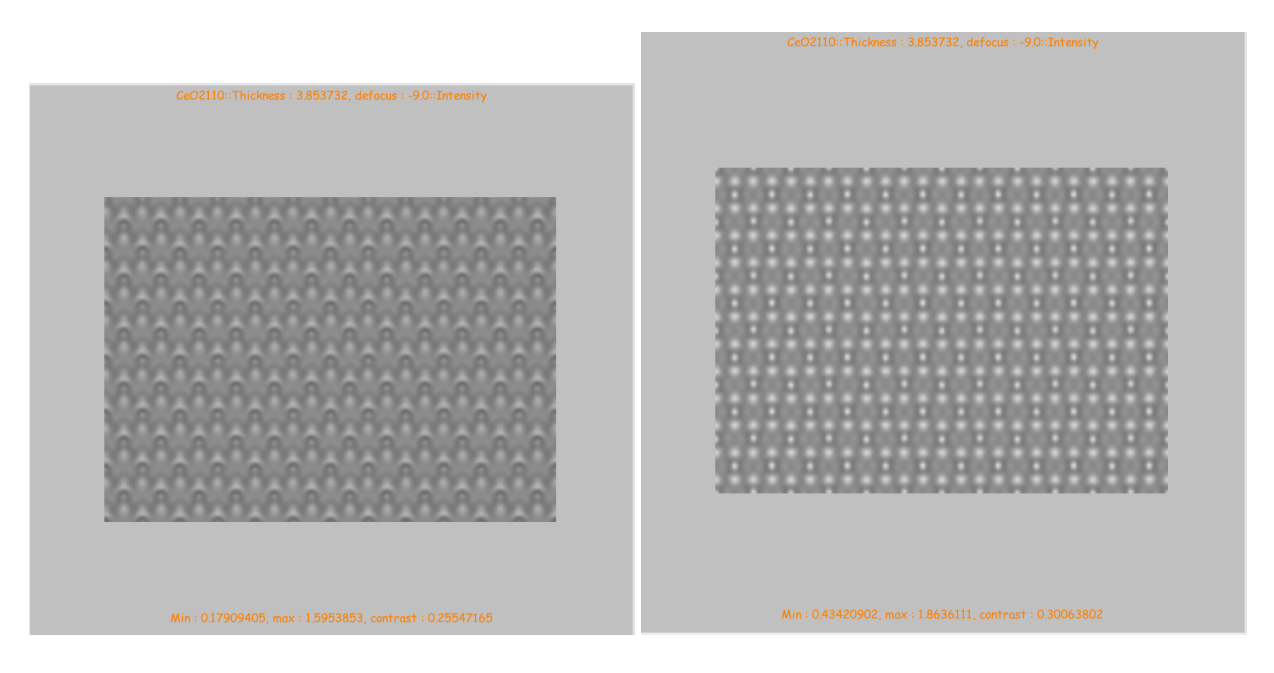

Figure 46: HRTEM image under dark field Figure 47: HRTEM image, aligned illuminacondition.

# 3 Bloch-wave method

A much simpler way to do HRTEM image simulation for a particular [uvw] direction is to use the **Bloch-wave** method that does not require to slice the structure in order to introduce **H**igh **O**rder Laue **Z**one effects. Moreover, when small unit cell crystals (like  $CeO_2$ ) are imaged it is possible, using this method, to do interactive dynamical calculations and observe the effect of crystal thickness or crystal tilt (beside the illumination or objective aperture mis-alignments, of aberrations (up to order 8) or coherence) in (almost) real time.

Fig. 48 shows the **Blochwaver** window that controls dynamical calculation using the Bloch-wave method. By default the **HREM map** tab is selected and the **Multislicer** contains sliders to set the camera length and the number of reflections. Most of the tabs of the **HREM map** tab behaves similarly to thoses of the **Multislicer** window, only the **Iteration** tab contains slightly different controls.

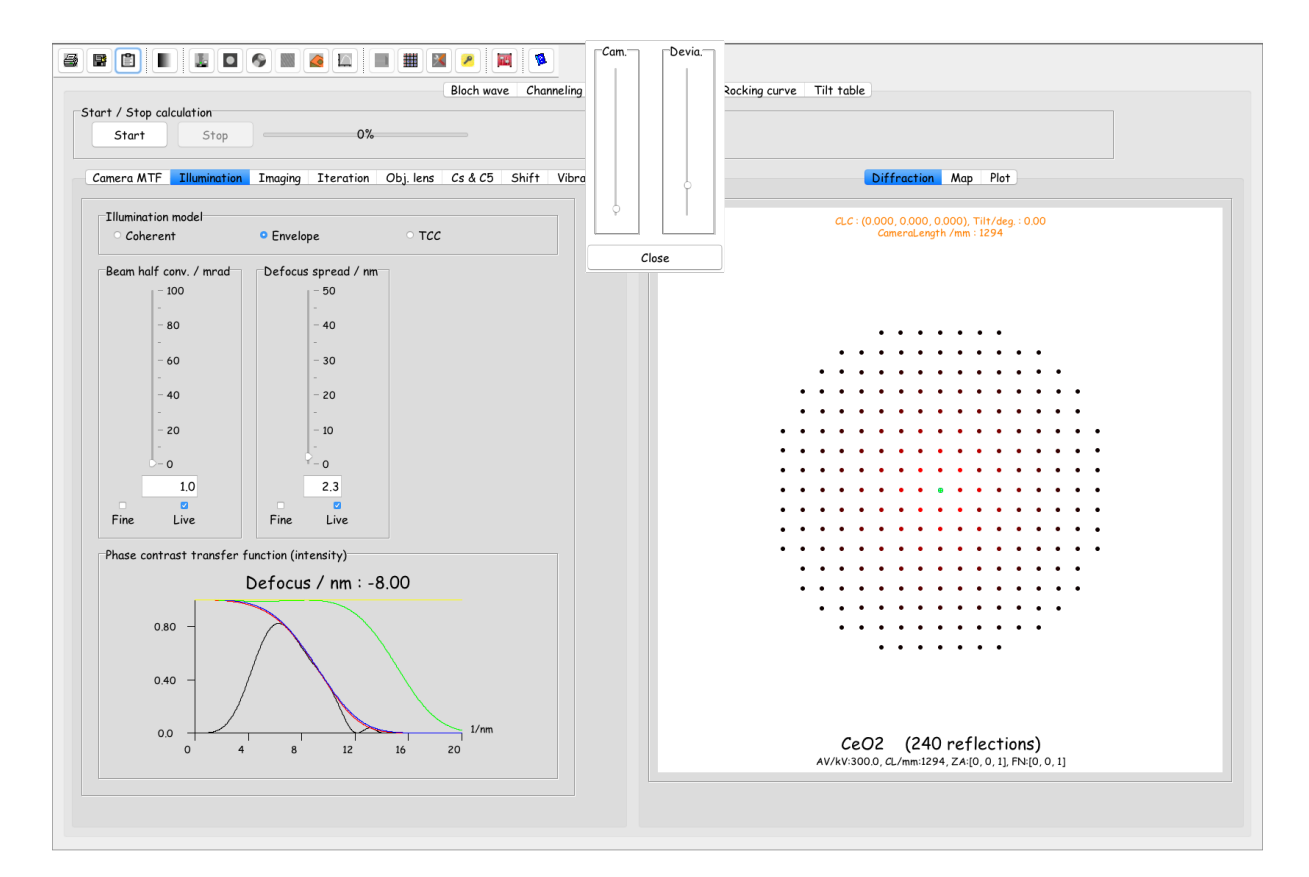

Figure 48: **Blochwaver** window allows to perform dynamical diffraction calculations and to simulate HRTEM images using the Bloch-wave method.

| omic roi | m Factor     |        |     |          |              | Strong reflections                  |    |
|----------|--------------|--------|-----|----------|--------------|-------------------------------------|----|
| 0        | •            | 0      |     | 0        |              | Number                              |    |
| DTSB     | EJK          | PRDW   | WK  | WKc.     | XRay         | 25 💿 0 50 100 150 200 2             | 50 |
| nages    |              |        |     |          |              |                                     |    |
| Start k  | IRTEM imager | Show S | AED | 🛛 Save w | ave function |                                     |    |
| - 014111 |              |        |     |          |              |                                     |    |
| _ orarrr |              |        |     |          |              | Blochwave selection                 |    |
|          |              |        |     |          |              | Blochwave selection All Bethe       |    |
|          |              |        |     |          |              | Blochwave selection All Reflections |    |

Figure 49: The **Iteration Options** tab al-Figure 50: The **Iteration Reflections** tab lows to save the wave-functions and to start controls the dynamical diffraction calculathe **HRTEM imager** window.

The **Iteration Reflections** tab (Fig. 50) selects the reflections strong enough to enter the dynamical calculations, the weak reflections are taken into account by a Bethe perturbation of the strong reflections. Note that the Bloch-wave calculation time goes as  $n^3$  where n is the number of strong reflections.

When the check box Start HRTEM imager is selected, the **HRTEM** imager window popups and allows to change interactively the crystal thickness and orientation in addition to the what is possible using multislice wave-functions (Fig. 51). This tab is only activated when imaging wave-functions calculated by the Bloch-wave method.

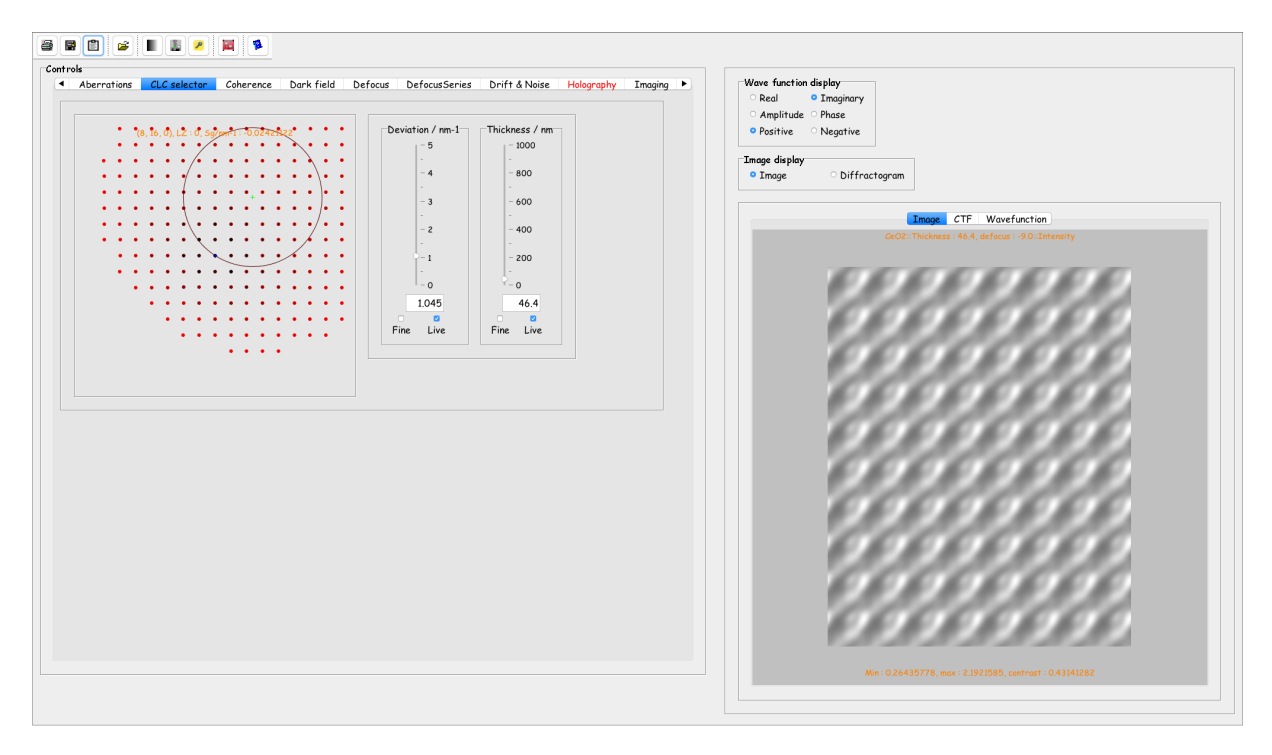

Figure 51: The **HRTEM imager CLC** tab contains controls to tilt the crystal and to vary its thickness.

Thickness and orientation changes can also be observed on the wave-function (Fig. 52).

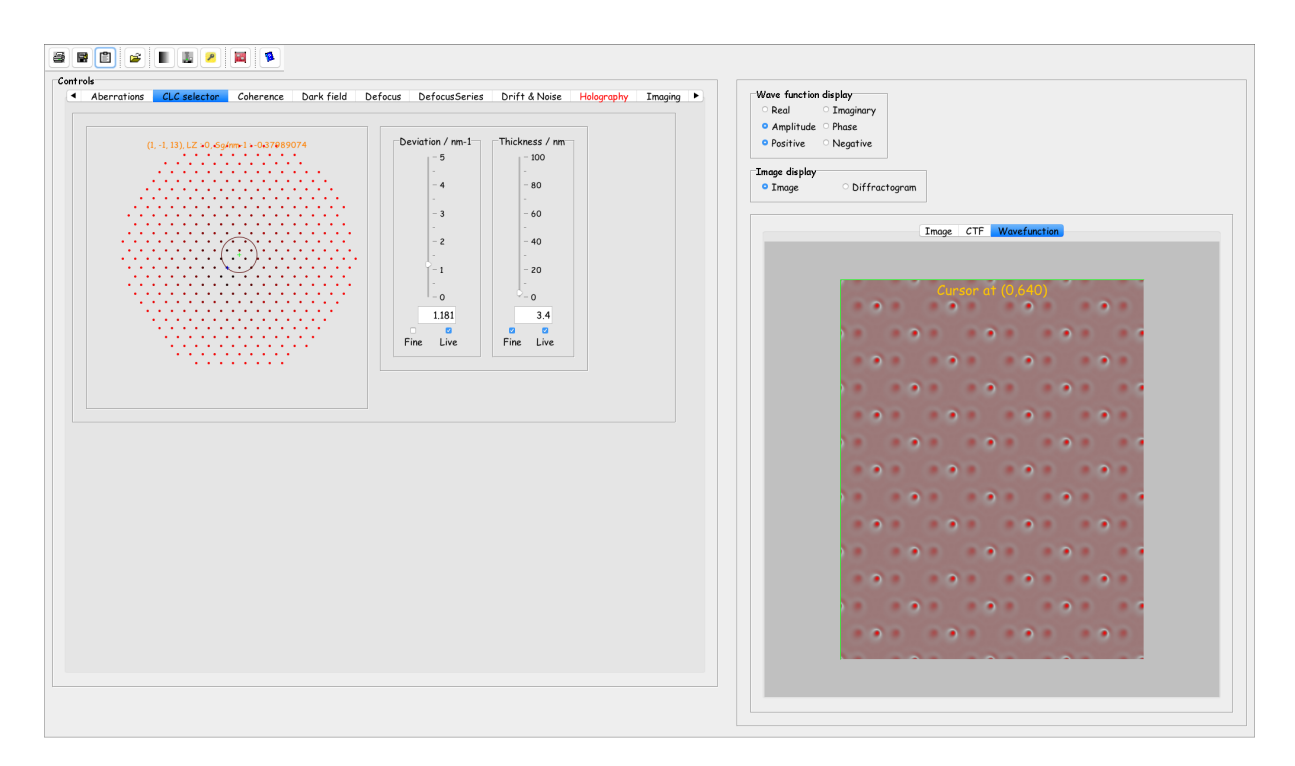

Figure 52: The **HRTEM imager CLC** tab contains controls to tilt the crystal and to vary its thickness. Effects on the wave-function are imaged.